# BeoVision 7

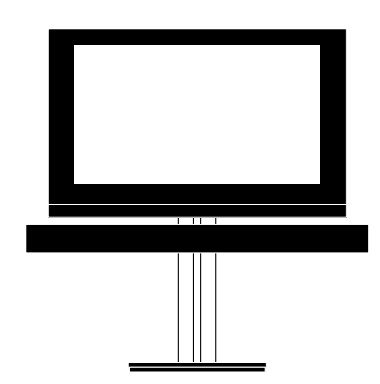

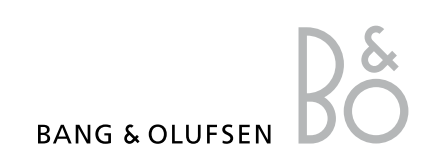

# Indhold

**Menuoversigt**, *3* Oversigt over skærmmenuer.

**Blu-ray-menuoversigt**, *4* Oversigt over Blu-ray-menuen.

**Naviger i menuer, 5** Sådan bruges de forskellige fjernbetjeninger til menubetjening.

**Førstegangsopsætning**, *6* Menuer, der vises, første gang fjernsynet tændes.

Vælg menusprog, 8 Sådan vælges menusprog.

Programmer positioner, som fjernsynet skal dreje til, 9 Sådan forudindstilles de positioner, som motordreiestanden skal dreie til.

**Tuneropsætning**, 10 Sådan deaktiveres den interne tv-tuner eller det indbyggede DVB-HD-modul.

Tilslutninger, 11 Sådan tilsluttes ekstraudstyr, f.eks. en computer eller et kamera.

**Registrer ekstra videoudstyr, 15** Sådan registreres tilsluttet udstyr i menuen TILSLUTNINGER.

Rediger indstillede tv-kanaler, 18 Sådan ændres kanalernes rækkefølge i kanallisten, og sådan navngives og slettes kanaler.

**Genindstil eller tilføj kanaler**, 21 Sådan tilføjes nye kanaler, og sådan foretages en ny automatisk søgning.

Højttaleropsætning – surround sound, 22 Sådan integreres fjernsynet i et surround sound-system. Adaptive Sound Technology, 27 Sådan sættes højttalerne op, og sådan optimeres lyden med Adaptive Sound Technology.

**Juster billed- og lydindstillinger, 32** Sådan indstilles billedet, sådan justeres bas, diskant osv., og sådan bruges SPILTILSTAND.

**Opsæt 3D-fjernsyn**, *35* Sådan foretages indstillinger for at se fjernsyn i 3D.

**Daglig brug af højttalerkombinationer**, *37* Sådan skiftes mellem forskellige højttalerkombinationer.

**Se to kilder samtidig**, *38* Sådan vises to kilder samtidig.

**Hjemmebiograf**, *39* Sådan konfigureres systemet som hjemmebiograf.

Indstil fjernsynet til at tænde eller slukke selv, 40

Sådan indstilles fjernsynet til at slukke automatisk eller tænde/slukke via timer. Sådan indstilles funktionerne AUTO STANDBY og SPARETILSTAND.

Wake-up Timer, 43 Sådan indstilles fjernsynet til at vække dig om morgenen.

Indstil klokkeslæt og dato, 45 Sådan indstilles klokkeslæt og dato.

#### Foretrukne indstillinger for Blu-rayafspilleren, 46

Sådan foretages indstillinger og præferencer for Blu-ray-afspilleren og den tilhørende børnesikring.

**Blu-ray-afspiller – mediebrowser, 48** Sådan gennemser du dine billeder og afspiller musikfiler på fjernsynet. **Pinkodesystemet**, *49* Sådan bruges pinkodesystemet.

**Konfigurer fjernbetjeningen**, *51* Sådan aktiveres eller deaktiveres fjernbetjeningens navigationsknap.

**Funktionsaktivering**, *52* Sådan indtastes en funktionsaktiveringsnøgle, der giver adgang til flere funktioner.

HDMI MATRIX, 53 Sådan foretages indstillinger i menuen HDMI MATRIX.

**Tekst-tv, 55** Sådan gemmes foretrukne tekst-tv-sider som MEMO-sider.

#### Betjen andet udstyr med Beo6 eller Beo4, 56

Sådan betjenes tilsluttet udstyr som f.eks. set-top boxe, dvd-afspillere o.l.

**Tilslut og betjen et musiksystem**, *58* Sådan sluttes et musiksystem til fjernsynet, og sådan betjenes et integreret musik- og videosystem.

Fordel lyd og billede med BeoLink, 61

Sådan foretages linktilslutninger, og sådan betjenes et linksystem.

#### Fjernsynet i et linkrum, 63

Sådan konfigureres og betjenes fjernsynet i et linkrum.

#### To fjernsyn i samme rum, 65

Sådan Option-programmeres og betjenes to fjernsyn i samme rum.

# Menuoversigt

| 1.                  | 2.                                           | 3.                    |
|---------------------|----------------------------------------------|-----------------------|
| PROGRAMINDSTILLING  | REDIGER PROGRAMMER                           |                       |
|                     | TILFØJ PROGRAMMER                            |                       |
|                     | AUTOMATISK SØGNING                           |                       |
|                     | MANUEL SØGNING                               | MANUEL SØGNING (MERE) |
|                     |                                              |                       |
| 3D-VISNING          | 3D                                           |                       |
|                     | 2D                                           |                       |
|                     | 3D-INDSTILLINGER                             | AKTIVER 3D            |
|                     |                                              | 3D-SKARPHED           |
| AUTOMATISK SLUK     | TIMER TIL/FRA                                |                       |
| TÆND/SLUK VIA TIMER | OVERSIGT                                     |                       |
|                     | MANUEL PROGRAMMERING                         |                       |
|                     | WAKE-UP TIMER                                |                       |
|                     |                                              | AV/1-AV/6             |
|                     | TIESEO TRINGEN                               |                       |
|                     |                                              |                       |
|                     |                                              |                       |
|                     |                                              | LINK                  |
|                     | TUNEROPSÆTNING                               | TV-TUNER              |
|                     |                                              | DVB                   |
|                     |                                              | 0.0                   |
|                     | LYD                                          | JUSTERING             |
|                     | (når Adaptive Sound Technology er slået fra) | HØJTTALERTYPE         |
|                     |                                              | HØJTTALERPLACERING    |
|                     |                                              | HØJTTALERAFSTAND      |
|                     |                                              | HØJTTALERNIVEAU       |
|                     |                                              | AKTIVT LYDSYSTEM      |
|                     |                                              | AST TIL/FRA           |
|                     |                                              |                       |
|                     |                                              | JUSTERING             |
|                     | (når Adaptive Sound Technology er slået til) | HØJTTALERJUSTERING    |
|                     |                                              | LYTTEPROFILER         |
|                     |                                              | AKTIVT LYDSYSTEM      |
|                     |                                              | AST TIL/FRA           |
|                     | BILLEDIUSTERING                              |                       |
|                     | UR                                           |                       |
|                     | STANDBYINDSTILLINGER                         | AUTO STANDBY          |
|                     |                                              | SPARETILSTAND         |
|                     |                                              |                       |
|                     | FJERNBETJENING                               | NAVIGATIONSKNAP       |
|                     |                                              | INGEN NAVIGATIONSKNAP |
|                     |                                              |                       |
|                     | FUNKTIONSAKTIVERING                          |                       |
|                     | MENUSPROG                                    |                       |
| DREJESOKKELPOSITION | VIDEO                                        |                       |
|                     |                                              |                       |
|                     | STANDRY                                      |                       |
|                     |                                              |                       |
|                     | JUSTER STAND                                 |                       |

# Blu-ray-menuoversigt

| 1.        | 2.                | 3.                 |
|-----------|-------------------|--------------------|
| OPSÆTNING | AFSPILNINGSSTATUS | STANDARD           |
|           |                   | UDVIDET            |
|           |                   |                    |
|           | LYDFORMAI         | STANDARD           |
|           |                   | OMKODE             |
|           |                   | BITSTRØM           |
|           | VIDEOEODMAT       | 24 U7 TII          |
|           | VIDEOFORMAT       |                    |
|           |                   | 24 HZ FKA          |
|           | SPROG             | LYD                |
|           |                   | UNDERTEKSTER       |
|           |                   | DISKMENU           |
|           |                   |                    |
|           | ADGANGSKONTROL    | BØRNESIKRING       |
|           |                   | KLASSIFICERING     |
|           |                   | NY ADGANGSKODE     |
|           |                   |                    |
|           | AVANCERET         | HUKOMMELSESSTYRING |
|           |                   | NETVÆRK            |
|           |                   | MODULINFORMATION   |
|           |                   | SOFTWAREOPDATERING |

### Naviger i menuer

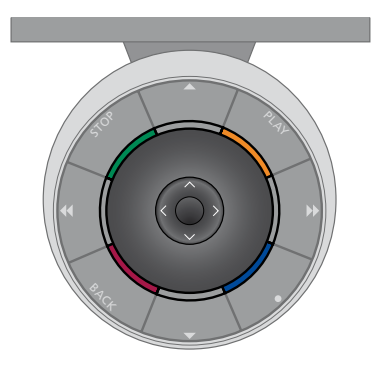

#### Beo6

Hvis du betjener fjernsynet med en Beo6 fjernbetjening, skal du bruge centerknappen til at navigere op, ned, til venstre og til højre i menuer. Tryk midt på centerknappen for at bekræfte valg og indstillinger i menuer.

Åbn menuen TV-OPSÆTNING ved at trykke på **Menu**, mens fjernsynet er tændt.

Tryk på **BACK** for at gå tilbage gennem menuer.

Hold **BACK** nede for at lukke menuer.

#### Beo4 med navigationsknap

Hvis du har en Beo4 fjernbetjening med navigationsknap, og fjernsynet er sat op til brug sammen med denne (se side 51), skal du bruge centerknappen til at navigere op, ned, til venstre og til højre i menuerne. Tryk midt på centerknappen for at bekræfte valg og indstillinger i menuer.

Åbn menuen TV-OPSÆTNING ved at trykke på **MENU**, mens fjernsynet er tændt. Hvis du har valgt en kilde med en menuoverlay, skal du trykke to gange på **MENU** for at åbne menuen TV-OPSÆTNING. Hvis Beo6 er sat op til brug uden navigationsknap, skal du trykke på **STOP** for at gå tilbage gennem menuer og på **BACK** for at lukke menuer.

Bemærk, at Beo6 skal rekonfigureres, når du føjer nye produkter til din opsætning.

Du kan også betjene fjernsynet med Beo5, der bruges på samme måde som Beo6.

Tryk på **BACK** for at gå tilbage gennem menuer.

Hold **BACK** nede for at lukke menuer.

Hvis fjernsynet er sat op til brug sammen med en Beo4 fjernbetjening uden navigationsknap, skal du bruge "stjernen" til at navigere op, ned, til venstre og til højre i menuerne og trykke på centerknappen for at bekræfte valg og indstillinger. Tryk på STOP for at gå tilbage gennem menuer. Tryk på BACK for at lukke menuer.

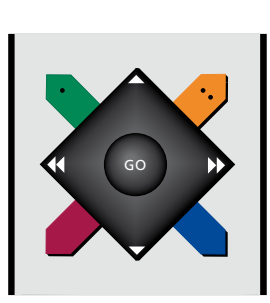

#### Beo4 uden navigationsknap

Hvis du har en Beo4 fjernbetjening uden navigationsknap, skal du bruge "stjernen" til at navigere op, ned, til venstre og til højre i menuerne og trykke på centerknappen for at bekræfte valg og indstillinger.

Åbn menuen TV-OPSÆTNING ved at trykke på **MENU**, mens fjernsynet er tændt. Hvis du har valgt en kilde med en menuoverlay, skal du trykke to gange på **MENU** for at åbne menuen TV-OPSÆTNING. Tryk på **STOP** for at gå tilbage gennem menuer. Tryk på **EXIT** for at lukke menuer.

### Førstegangsopsætning

Opsætningsproceduren aktiveres, når strømmen sluttes til fjernsynet, og det tændes første gang. Du føres automatisk igennem en række skærnmenuer, hvor du skal registrere eventuelt ekstraudstyr, som du har tilsluttet, f.eks. en projektor eller højttalere.

Hvis du på et senere tidspunkt ændrer opsætningen, kan du gå ind i de samme menuer og opdatere indstillingerne. Husk, at du skal indstille højttalertype og -afstand i menuen LYDJUSTERING.

Indholdet af de viste menuer i førstegangsopsætningen varierer afhængigt af din indstilling i menuen AST TIL/FRA.

#### Menuernes rækkefølge ved førstegangsopsætning

- MENUSPROG ... Vælg sprog for skærmmenuerne. Teksten på skærmen ændres, når du skifter fra ét sprog til et andet.
- FJERNBETJENING ... Aktiver eller deaktiver navigationsknappen på fjernbetjeningen. Se mere om konfiguration af fjernbetjeningen på <u>side 51</u>. Læs mere om fjernbetjeninger på <u>side 5</u>.\*
- TUNEROPSÆTNING ... Deaktiver eventuelt tv-tuneren eller DVB-tuneren. <u>Se side 10.</u>
- TILSLUTNINGER ... Vælg den type udstyr, du har tilsluttet hvert stikgruppe. Vælg de anvendte stik, produktnavnet og kildenavnet. Se yderligere oplysninger om menuen TILSLUTNINGER på <u>side 15</u>.
- KONTROLLER ANTENNESTIK ... Denne meddelelse vises kun, hvis tv-tuneren er aktiveret.
- AUTOMATISK SØGNING ... Når du har registreret det tilsluttede udstyr, vises en menu for kanalsøgning automatisk på skærmen. Tryk på **centerknappen** for at starte automatisk søgning. Fjernsynet finder alle tilgængelige kanaler. Se yderligere oplysninger om indstilling af tv-kanaler på side 21.
- AST TIL/FRA ... I denne menu kan du vælge mellem en højttaleropsætningsmenu med eller uden Adaptive Sound Technology. Standardindstillingen er FRA. Se yderligere oplysninger om Adaptive Sound Technology på <u>side 27</u>.
- \* Hvis Beo4 ikke har en navigationsknap, eller hvis den ikke er indstillet til den korrekte tilstand, kan du ikke aktivere navigationsknappen. Se yderligere oplysninger i vejledningen til Beo4, eller kontakt din Bang & Olufsen forhandler. Undlad at ændre indstillingen under førstegangsopsætningen, da dette vil afbryde proceduren.

#### Når Adaptive Sound Technology er deaktiveret:

- HØJTTALERTYPE ... I denne menu vælger du, hvilke højttalere der er sluttet til fjernsynet. Se yderligere oplysninger på <u>side 22</u>.
- TV-HØJTTALERPLACERING ... I denne menu kan du vælge funktionen for hver tilsluttet højttaler i din opsætning, såsom front, bag eller surround. Når du fremhæver en højttaler, afgiver den en lyd. Kontroller, at den højttaler, der er fremhævet i menuen, er den, der afgiver lyden. Se yderligere oplysninger på <u>side 23</u>.
- HØJTTALERAFSTAND ... I denne menu vælger du afstanden i meter til hver højttaler i din opsætning. Se yderligere oplysninger på <u>side 24</u>.
- HØJTTALERNIVEAU ... I denne menu kan du justere lydstyrken for hver højttaler i din opsætning. Se yderligere oplysninger på side 25.
- LYDJUSTERING ... I denne menu kan du justere bas, lydstyrke, diskant og loudness. Desuden kan du forudindstille to standardhøjttalerkombinationer: Én til videokilder og én til lydkilder, der er tilsluttet fjernsynet. Se yderligere oplysninger på <u>side 34</u>.

# Når Adaptive Sound Technology er aktiveret:

- HØJTTALERJUSTERING ... I denne menu angives højttalertypen. Indtast både de direkte afstande fra to punkter, A og B, til hver højttaler, til venstre og højre side af fjernsynsskærmen og en eventuel projektorskærm, til en siddeplads samt afstanden mellem de to punkter. Se vderligere oplysninger på side 29.
- TV ... Vælg de højttalere, der skal være aktive, når du ser fjernsyn, og bestem afstanden fra din lytteposition til tre af de aktive højttalere. Du kan aktivere Adaptive Sound Technology samt indstille højttalerplacering og lydniveau. Se yderligere oplysninger på side 30.
- CINEMA ... Vælg de højttalere, der skal være aktive, når du bruger en tilsluttet projektor, og bestem afstanden fra din lytteposition til tre af de aktive højttalere. Du kan aktivere Adaptive Sound Technology samt indstille højttalerplacering og lydniveau. Denne menu er kun tilgængelig, hvis du har tilsluttet en projektor. Se yderligere oplysninger på <u>side 30</u>.
- LYDJUSTERING ... I denne menu kan du justere lydstyrke, bas, diskant og loudness. Desuden kan du vælge to standardhøjttalerkombinationer: én til videokilder og én til lydkilder, der er tilsluttet fjernsynet. Du kan også vælge, hvilken lytteprofil der skal aktiveres, når du tænder for en lydkilde. Hvis du vælger MANUEL, bliver den profil, der bruges, når du tænder for lydkilden, ved med at være aktiv. Hvis alle kilderne er slukket, bliver den profil, der var i brug, inden lydkilden blev tændt, automatisk aktiveret. Hvis du vælger en profil under LYTTEPROFILER, aktiveres den valgte profil, hver gang du tænder for en lydkilde. Se yderligere oplysninger på side 34.

LYDJUSTERING ... Åbn menuen LYTTEPROFILER, og vælg et tomt felt. Vælg derefter de højttalere, der skal være aktive for forskellige lyttepositioner, f.eks. ved spisebordet eller i din foretrukne lænestol, og bestem afstanden fra din lytteposition til tre af de aktive højttalere. Du kan aktivere eller deaktivere Adaptive Sound Technology og enten rotere den valgte højttaleropsætning eller indstille højttalerplaceringer og lydniveauet. Se vderligere oplysninger på side 30.

#### Fortsæt med førstegangsopsætningen:

- JUSTER STAND ... Indstil den maksimale vinkel, som fjernsynet kan drejes og vippes. Brug ▲, ▼, ◀ og ▶ til at dreje og vippe fjernsynet samt begrænse standens bevægelse. Se yderligere oplysninger på side 9.\*
- DREJESOKKELPOSITION ... Indstil dine foretrukne positioner for fjernsynet. Se yderligere oplysninger om menuen DREJESOKKELPOSITION på <u>side 9</u>.
- STANDBYINDSTILLINGER ... Indstil fjernsynet til at skifte til standby efter en periode uden betjening. Slå sparetilstanden til eller fra. Se yderligere oplysninger på <u>side 42</u>.
- DVB OPSÆTNING ... Hvis DVB-HD-tuneren er aktiveret, vises menuen DVB OPSÆTNING. Se yderligere oplysninger i den separate vejledning til DVB-HD.
- \* Hvis du har en Beo4 uden navigationsknap, eller navigationsknappen på din fjernbetjening er deaktiveret, skal du bruge den **grønne** knap til at vippe fjernsynet op og den **røde** knap til at vippe det ned.

Se oplysninger om, hvor og hvordan ekstraudstyr skal tilsluttes, i kapitlet om tilslutningspaneler i vejledningen Kom godt i gang.

# Vælg menusprog

Det menusprog, du vælger under førstegangsopsætningen af fjernsynet, kan til enhver tid ændres.

Når du har valgt et menusprog, vises alle menuer og skærmmeddelelser på dette sprog. Du kan vælge sproget på skærmmenuerne via menuen TV-OPSÆTNING. Teksten på skærmen ændres, når du skifter fra ét sprog til et andet.

- > Åbn menuen TV-OPSÆTNING, og fremhæv ØVRIGE MULIGHEDER.
- > Tryk på centerknappen for at åbne menuen ØVRIGE MULIGHEDER, og fremhæv MENUSPROG.
- > Tryk på centerknappen for at åbne menuen MENUSPROG.
- > Fremhæv dit sprog.
- > Tryk på centerknappen for at vælge.
- > Tryk på BACK for at gå tilbage gennem de forrige menuer, eller hold BACK nede for at lukke menuerne.

#### MENUSPROG

DANSK DEUTSCH ENGLISH ESPAÑOL FRANÇAIS ITALIANO NEDERLANDS SVENSKA

# Programmer positioner, som fjernsynet skal dreje til

Hvis fjernsynet er udstyret med en motordrejestand (ekstraudstyr), kan du dreje og vippe det med fjernbetjeningen.

Desuden kan du programmere det til automatisk at dreje og vippe til en position, der passer til din foretrukne siddeplads, når du tænder for det. Fjernsynet kan også dreje/vippe til en bestemt position, når du f.eks. lytter til en tilsluttet radio, og til en standbyposition, når du slukker for det.

Alternativt kan fjernsynet drejes manuelt.

BEMÆRK! Se oplysninger om førstegangsopsætning af motordrejestanden i vejledningen Kom godt i gang. Vælg forskellige positioner, der f.eks. skal bruges, når du tænder for fjernsynet, lytter til musik på det og slukker for det.

- > Åbn menuen TV-OPSÆTNING, og fremhæv DREJESOKKELPOSITION.
- > Tryk på centerknappen for at åbne menuen DREJESOKKELPOSITION.
- > Tryk på centerknappen for at angive positionen for VIDEO.
- > Brug ▲, ▼, ◀ og ➡ til at dreje og vippe fjernsynet, så det passer til din foretrukne siddeplads.
- > Tryk på centerknappen for at gemme positionen.

Gem en standposition, der skal bruges, når en lydkilde tændes via fjernsynet ...

- > Fremhæv AUDIO.
- > Tryk på centerknappen for at angive positionen for AUDIO.
- > Brug ▲, ♥, ♥ og ➡ til at dreje og vippe fjernsynet til den ønskede position.
- > Tryk på centerknappen for at gemme positionen.

#### DREJESOKKELPOSITION

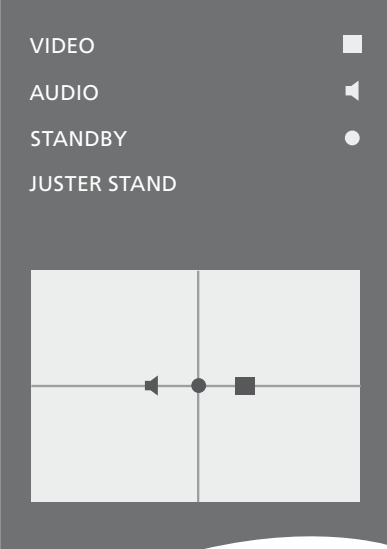

#### Gem en standposition, der skal bruges, når fjernsynet slukkes og skifter til standby ...

- > Fremhæv STANDBY.
- > Tryk på centerknappen for at angive positionen for STANDBY.
- > Brug ▲, ♥, ♥ og ➡ til at dreje og vippe fjernsynet til den ønskede position.
- > Tryk på centerknappen for at gemme positionen.
- > Tryk på den grønne knap for at fortsætte, hvis indstillingen foretages i forbindelse med førstegangsopsætningen, eller hold BACK nede for at lukke alle menuer.

Hvis du har en Beo4 uden navigationsknap, eller navigationsknappen på din fjernbetjening er deaktiveret, skal du bruge den **grønne** knap til at vippe fjernsynet op og den **røde** knap til at vippe det ned.

### Tuneropsætning

Hvis du deaktiverer tv-tuneren eller DVB-tuneren, kan du aktivere en tilsluttet ekstern enhed med knappen TV eller DTV.

#### Deaktiver den interne tuner ...

- > Åbn menuen TV-OPSÆTNING, og fremhæv ØVRIGE MULIGHEDER.
- > Tryk på centerknappen for at åbne menuen ØVRIGE MULIGHEDER, og fremhæv TUNEROPSÆTNING.
- > Tryk på centerknappen for at åbne menuen TUNEROPSÆTNING, og fremhæv TV-TUNER.
- > Tryk til venstre eller højre på navigationsknappen for at skifte mellem indstillingerne TIL og FRA.
- > Fremhæv DVB.
- > Tryk til venstre eller højre på navigationsknappen for at skifte mellem indstillingerne TIL og FRA.
- > Tryk på centerknappen for at gemme indstillingerne, eller hold BACK nede for at lukke alle menuer uden at gemme.

#### TUNEROPSÆTNING

| TV-TUNER | TIL |
|----------|-----|
| DVB      | TIL |

Menuen PROGRAMINDSTILLING er kun tilgængelig, hvis tv-tuneren er aktiveret. Se <u>side 18</u> og <u>21.</u>

Hvis du har sluttet en Bang & Olufsen harddiskoptager til fjernsynet, fraråder vi at deaktivere tv-tuneren.

# Tilslutninger

I fjernsynets tilslutningspanel kan du både tilslutte indgangskabler og forskelligt ekstraudstyr, f.eks. en videooptager eller et linkbart musiksystem fra Bang & Olufsen.

Alt udstyr, som du tilslutter disse stik, skal registreres i menuen TILSLUTNINGER. Se yderligere oplysninger på <u>side 15.</u>

Husk at tage fjernsynets stik ud af stikkontakten, inden du slutter udstyr til fjernsynet.

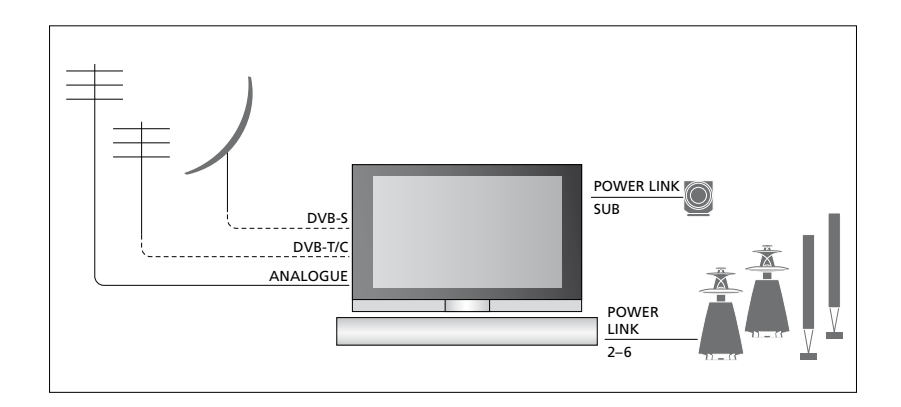

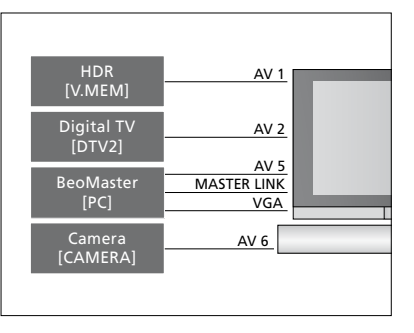

Der er visse begrænsninger i forhold til, hvilke typer udstyr der kan tilsluttes stikkene.

Udstyr med VGA-udgang kan kun tilsluttes og registreres til stikkene i AV 5- eller AV 6-gruppen.

#### Højttalere

Brug Bang & Olufsen Power Link højttalere. Brug de kabler, der følger med højttalerne. Andre kabler kan fås hos din Bang & Olufsen forhandler.

#### Udstyr med HDMI™-udgang

Udstyr med HDMI-udgang, f.eks. en set-top box, kan tilsluttes ethvert ledigt HDMI-stik på fjernsynet, uanset hvilken AV-stikgruppe du har sluttet udstyret til. Hvis kilden skal fordeles til et andet rum, skal du også sende et CVBS-signal fra det tilsluttede udstyr til et AV-stik i tilslutningspanelet. Se yderligere oplysninger om opsætning af tilsluttet udstyr inden brug på <u>side 15</u>.

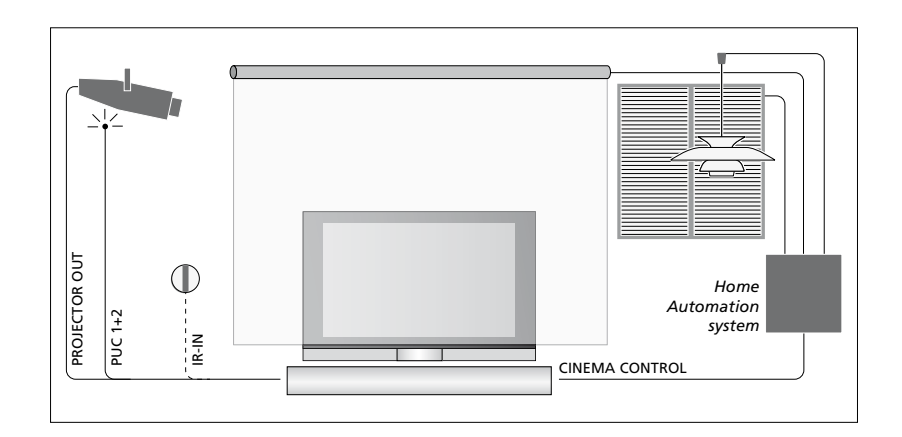

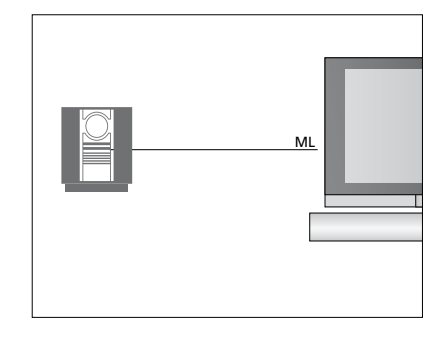

#### Musiksystem

Hvis du har et Bang & Olufsen musiksystem med et Master Link stik, kan du slutte det til dit fjernsyn. Brug et Master Link kabel, og slut det til Master Link stikket i det primære tilslutningspanel. Se yderligere oplysninger i vejledningen Kom godt i gang.

# Hjemmebiograf med projektor og home automation-system

Slut en projektor eller et home automationsystem til fjernsynet, så du kan styre belysningen og gardinerne.

Hvis den indbyggede modtager til fjernbetjeningssignalerne (IR-modtager) sidder bag en nedtrukket projektorskærm, er det nødvendigt at sætte en ekstern IRmodtager op. IR-modtageren fås som ekstraudstyr hos din Bang & Olufsen forhandler.

Se yderligere oplysninger om hjemmebiograf på <u>side 39</u>.

#### Kontrol

I AV-menuerne kan du vælge, hvordan et produkt, der styres af en Peripheral Unit Controller (PUC), er tilsluttet. Du kan vælge mellem STIK (kabel) og IR (IR-blaster). Hvis du vælger STIK, skal du også vælge mellem MODULERING TIL og MODULERING FRA. Kontakt forhandleren, hvis du har brug for oplysninger om kabeltype og moduleringsindstillinger.

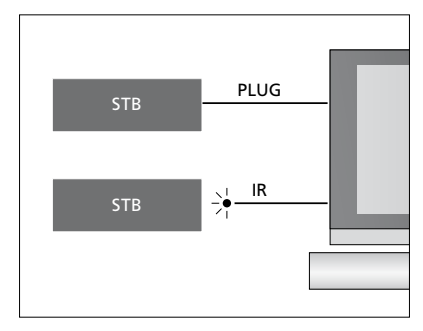

**IR-sendere:** Produkter fra andre producenter end Bang & Olufsen kan betjenes med en Bang & Olufsen fjernbetjening, hvis der sluttes en IR-sender fra Bang & Olufsen til hvert produkt. Slut hver enkelt sender til det relevante stik mærket PUC i det primære tilslutningspanel.

#### DVB-modul

CA-modulet er en kortlæser til et Smart Card, der afkoder de kodede signaler, som programudbyderen udsender.

Du kan sætte et CONAX Smart Card direkte i den indbyggede Smart Card-læser.

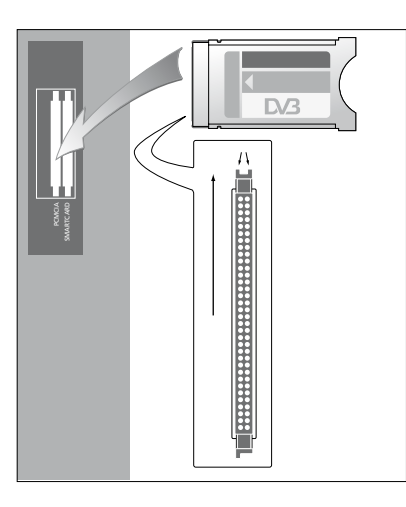

CA-modulet har én hævet kant på den ene side og to hævede kanter på den anden. Siden med de to hævede kanter skal vende opad.

Når kortet indsættes, skal den gyldne chip vende væk fra skærmen.

#### Tilslut og brug en computer

VIGTIGT! Før en computer sluttes til fjernsynet, skal stikkene fra fjernsynet, computeren og alt udstyr, der er sluttet til computeren, tages ud af stikkontakten.

#### Slut en computer til fjernsynet ...

- > Brug den rigtige type kabel, og slut den ene ende til DVI-, VGA- eller HDMIudgangsstikket på computeren og den anden ende til VGA- eller HDMI-stikket på fjernsynet.
- > Hvis du vil høre lyden fra computeren i de højttalere, der er tilsluttet fjernsynet, skal du bruge den rigtige type kabel og forbinde computerens lydudgang med fjernsynets R-, L- eller SPDIF-stik.
- > Sæt atter stikkene fra fjernsynet, computeren og alt udstyr, der er tilsluttet computeren, i stikkontakten, og tænd for strømmen. Husk, at computeren skal være tilsluttet en jordforbundet stikkontakt som angivet i computerens opsætningsvejledning.

Hvis du har sluttet computeren til fjernsynets VGA-stik, skal du registrere computeren til AV 5- eller AV 6-stikket i menuen TILSLUTNINGER. En computer, der er tilsluttet HDMI-stikket, kan registreres til en hvilken som helst AV-stikgruppe.

#### Få computerbilledet vist på fjernsynet

Hvis du ønsker at se computerbilledet på fjernsynsskærmen, skal du vælge det med fjernbetjeningen.

#### Få vist computerbilledet ...

> Tryk på PC for at få vist billedet. Du kan herefter betjene computeren som normalt (Beo4: Tryk på LIST, tryk op eller ned på navigationsknappen for at få vist PC i displayet på Beo4, og tryk på centerknappen for at få vist billedet på skærmen).

#### Se digitale billeder på fjernsynet

Hvis du vil se dine digitale billeder, skal du slutte kameraet til AV 6-stikket/stikkene og tænde for fjernsynet. Fjernsynet registrerer automatisk signalet, og du kan se billederne på fjernsynsskærmen.

#### Hvis kamerasignalet slukkes ...

> Tryk på CAMERA på Beo6 (Beo4: Tryk på LIST, tryk op eller ned på navigationsknappen for at få vist CAMERA i displayet på Beo4, og tryk på centerknappen for at få vist billedet på skærmen).

### Registrer ekstra videoudstyr

Hvis du slutter ekstra videoudstyr til fjernsynet, skal det registreres i menuen TILSLUTNINGER.

Ved førstegangsopsætningen registrerer fjernsynet automatisk noget af det udstyr, der er tilsluttet på det pågældende tidspunkt. Desuden vises menuen TILSLUTNINGER automatisk på skærmen under førstegangsopsætningen, så du selv kan registrere det tilsluttede udstyr, som fjernsynet ikke automatisk fandt. Hvis du senere tilslutter yderligere udstyr, skal det også registreres i menuen TILSLUTNINGER.

#### Hvad er tilsluttet?

Når du registrerer det udstyr, der er sluttet til fjernsynet, kan du betjene det via fjernbetjeningen.

- > Åbn menuen TV-OPSÆTNING, og fremhæv ØVRIGE MULIGHEDER.
- > Tryk på centerknappen for at åbne menuen ØVRIGE MULIGHEDER. TILSLUTNINGER er allerede fremhævet.
- > Tryk på centerknappen for at åbne menuen TILSLUTNINGER.
- > Tryk op eller ned på navigationsknappen for at skifte mellem de forskellige stikgrupper: AV1, AV2, AV3, AV5, AV6, PROJECTOR OUT, HDMI EXPANDER og LINK.
- > Tryk på centerknappen for at registrere et tilsluttet produkt til den fremhævede stikgruppe.
- > Tryk op eller ned på navigationsknappen for at skifte mellem stikkene i gruppen.
- > Tryk til venstre eller højre på navigationsknappen for at registrere, hvilket udstyr der er tilsluttet det fremhævede stik.
- > Tryk på centerknappen, mens KILDE er fremhævet, for at vælge produktet fra en liste på skærmen.
- > Tryk til venstre eller højre på navigationsknappen for at få vist lister over andre typer produkter.
- > Tryk op eller ned på navigationsknappen eller på en taltast for at fremhæve navnet på produktet, og tryk på centerknappen for at registrere det.
- > Tryk på den grønne knap for at kunne navngive kilden. Navngivningsmenuen er nu aktiveret.
- > Tryk op og ned på navigationsknappen for at finde bogstaverne i navnet.
- > Tryk på centerknappen for at godkende navnet.

De tilgængelige stik kan være forskellige fra opsætning til opsætning.

- > Navnet vises på fjernsynsskærmen, når kilden vælges.
- > Tryk på centerknappen for at åbne menuen STANDBYINDSTILLINGER.
- > Tryk op eller ned på navigationsknappen for at fremhæve en indstilling for, hvornår det tilsluttede udstyr skal skifte til standby. Se side 17.
- > Tryk på centerknappen for at vælge den fremhævede standbyindstilling.
- > Tryk på centerknappen for at vende tilbage til menuen TILSLUTNINGER, når du er færdig med indstillingerne for en stikgruppe.
- > Gentag denne fremgangsmåde for hver stikgruppe.

I forbindelse med førstegangsopsætningen skal du trykke på den **grønne** knap, når alt tilsluttet udstyr er registreret, for at gemme opsætningen.

#### Menuerne AV1-AV6 ...

KILDE ... Vælg den kilde, du har tilsluttet.
Den valgte kilde angiver, hvilken knap på fjernbetjeningen der tænder for kilden. For eksempel tændes kilden, der er registreret som V.MEM, når du trykker på knappen
V.MEM. Når du trykker på DTV2, tændes den kilde, der er registreret som DTV2
(Beo4: Tryk på LIST, og tryk op eller ned på navigationsknappen for at få vist DTV2.
Tryk derefter på centerknappen).
Valgmulighederne er:

INGEN ... hvis der ikke er tilsluttet noget udstyr.

V.MEM ... hvis en video- eller harddiskoptager er tilsluttet. DVD ... hvis en Blu-ray-afspiller

(ekstraudstyr) er tilsluttet.

DVD2 ... hvis en dvd-afspiller eller -optager er tilsluttet.

DTV ... bruges af DVB-modulet (ekstraudstyr), medmindre DVB-tuneren er deaktiveret i menuen TUNEROPSÆTNING. DTV2 ... hvis andet udstyr, f.eks. en settop box, er tilsluttet.

V.AUX2 ... hvis andet udstyr, f.eks. en spillekonsol, er tilsluttet.

TV ... bruges af tv-tuneren, medmindre tuneren er deaktiveret i menuen TUNEROPSÆTNING.

PC ... hvis en computer er tilsluttet. CENTER ... hvis et kildecenter, der kan indeholde op til seks indbyggede kilder (f.eks. en dvd-afspiller og en set-top box), er tilsluttet. Denne valgmulighed er kun tilgængelig i menuerne AV1 og AV2.

- PROGRAMNAVN ... Navngiv den kilde, du er i gang med at registrere. Det indtastede navn vises på fjernsynsskærmen, når kilden aktiveres.
- AUTOMATISK VALG ... Tilsluttede kilder vælges automatisk, så snart fjernsynet registrerer et signal, såfremt fjernsynet er tændt på det pågældende tidspunkt. Valgmulighederne er JA og NEJ.

(TIMER-OPTAGER) ... Aktiver signalet for optagelse via timer for en tilsluttet optager. Valgmulighederne er JA og NEJ. Kun tilgængelig i menuerne AV1 og AV2 og kan kun aktiveres i én af disse menuer ad gangen.

- HDMI ... Angiver, om udstyret er sluttet til fjernsynet via et af HDMI-stikkene. Vælg det relevante stik.
- (LYDINDGANG) ... Angiver, hvilket lydsignal der anvendes. Denne valgmulighed er kun tilgængelig, hvis udstyret er registreret til et HDMI-stik. Valgmulighederne er HDMI og S/P-DIF.
- (Y/Pb/Pr) ... Angiver, om udstyr er sluttet til fjernsynet via Y-, Pb- og Pr-stikkene. Valgmulighederne er JA og NEJ. Kan kun registreres i én af AV-menuerne (AV2 eller AV3).
- (AV3 -> AV1) ... Vælg, om fjernsynet skal sende signaler fra AV3 til AV1, selv når det er slukket. Funktionen anvendes, når en ekstern tv-tuner er tilsluttet AV 3, og en videooptager er tilsluttet AV 1.
  Valgmulighederne er NEJ og AUTO.
  Denne valgmulighed er kun tilgængelig i AV3-menuen.
- (VGA) … Angiver, om udstyret er sluttet til fjernsynet via VGA-stikket. Valgmulighederne er JA og NEJ. Kan kun registreres i én af AV-menuerne (AV5 eller AV6).

Det er muligt at registrere udstyr under alle de tilgængelige kildetyper, men den valgte type har indflydelse på, hvordan kilden kan bruges.

#### Menuen PROJECTOR OUT ...

Vælg projektortype.

#### Menuen HDMI EXPANDER ...

En eventuel HDMI Expander skal altid tilsluttes HDMI C. Når den tilsluttes, bliver yderligere fire HDMI-stik tilgængelige: C1-C4.

#### Menuen LINK ...

Indstil en linkfrekvens, og aktiver systemmodulatoren.

#### AV2 KILDE INGEN PROGRAMNAVN .... AUTOMATISK VALG NEJ TIMER-OPTAGER NEJ HDMI NEJ LYDINDGANG Y/Pb/Pr NEJ

#### HD-kilder (High Definition) ...

SD-signaler (Standard Definition) kan optages og fordeles til et linkrumsfjernsyn. Det kan HD-signaler ikke.

Hvis du ser en dvd- eller Blu-ray-disk i hovedrummet, og du vælger den samme kilde i linkrummet, skifter signalet til SD på begge fjernsyn.

Sørg for, at fjernsynet modtager både HDog SD-signal. Det bedste signal anvendes altid. Hvis der ikke er noget HD-signal til rådighed, vises SD-signalet.

#### Standbyindstillinger ...

Når du registrerer et produkt, der ikke er fra Bang & Olufsen, i menuen TILSLUTNINGER, kan du også vælge andre standbyindstillinger for produktet. Det betyder, at du kan vælge, om det tilsluttede produkt automatisk skal skifte til standby.

#### Valgmulighederne er:

- FRA VED KILDESKIFT ... Produktet sættes på standby, når en anden kilde vælges.
- FRA VED TV-STANDBY ... Produktet sættes på standby, når fjernsynet sættes på standby.
- ALTID TÆNDT … Produktet sættes ikke på standby af fjernsynet, men selve produktet kan dog være indstillet til at gå på standby.
- MANUEL BETJENING ... Produktet kan kun tændes og slukkes ved hjælp af fjernbetjeningen. Se yderligere oplysninger på <u>side 56</u>.

# Rediger indstillede tv-kanaler

Hvis den automatiske indstilling af alle kanaler ikke har gemt kanalerne på dine foretrukne kanalnumre eller ikke automatisk har navngivet alle de gemte kanaler, kan du ændre kanalernes rækkefølge og selv give dem et navn.

Brug menuen MANUEL SØGNING, hvis de indstillede kanaler kræver ekstra redigering, f.eks. finindstilling. <u>Se side 20</u>.

Se mere om indstilling af digitale kanaler i vejledningen til DVBmodulet.

#### Flyt, navngiv eller slet indstillede tv-kanaler

Når den automatiske indstilling af kanaler er færdig, vises menuen REDIGER PROGRAMMER automatisk, og de indstillede tv-kanaler kan flyttes eller navngives. Du kan også slette indstillede tv-kanaler, som du ikke ønsker at gemme.

#### Åbn menuen REDIGER PROGRAMMER ...

- > Åbn menuen TV-OPSÆTNING, og fremhæv PROGRAMINDSTILLING.
- > Tryk på centerknappen for at åbne menuen PROGRAMINDSTILLING, og fremhæv REDIGER PROGRAMMER.
- > Tryk på centerknappen for at åbne menuen REDIGER PROGRAMMER.

#### Flyt indstillede tv-kanaler ...

- > Fremhæv den kanal, du ønsker at flytte, i menuen REDIGER PROGRAMMER.
- > Tryk til højre på navigationsknappen for at flytte kanalen ud af listen.
- > Tryk op eller ned på navigationsknappen for at flytte kanalen til det ønskede kanalnummer.
- > Tryk til venstre på navigationsknappen for at flytte kanalen tilbage på listen eller lade den bytte plads med kanalen på det ønskede kanalnummer.
- > Flyt derefter den kanal, der blev udskiftet, til et ledigt kanalnummer eller til et allerede optaget nummer, og gentag fremgangsmåden.
- > Når du har flyttet de relevante kanaler, skal du trykke på BACK for at gå tilbage gennem de forrige menuer eller holde BACK nede for at lukke alle menuer.

#### Navngiv indstillede kanaler ...

- > Fremhæv den kanal, du ønsker at navngive, i menuen REDIGER PROGRAMMER.
- > Tryk på den grønne knap for at få adgang til navngivning af kanalen.
   Navngivningsmenuen er nu aktiveret.
- > Tryk op og ned på navigationsknappen for at finde bogstaverne i navnet.
- > Gå fra et bogstav til et andet ved at trykke til venstre eller højre på navigationsknappen.
- > Tryk på centerknappen for at gemme navnet.
- > Gentag om nødvendigt fremgangsmåden, og navngiv andre kanaler.
- > Når du har navngivet de relevante kanaler, skal du trykke på centerknappen for at godkende den redigerede liste eller holde BACK nede for at lukke alle menuer uden at gemme.

#### Slet indstillede kanaler ...

- > Fremhæv den kanal, du ønsker at slette, i menuen REDIGER PROGRAMMER.
- > Tryk til højre på navigationsknappen for at flytte kanalen ud af listen.
- > Tryk på den gule knap for at kunne slette kanalen.
- > Tryk på den gule knap igen for at bekræfte sletningen, eller tryk to gange til venstre på navigationsknappen for at flytte kanalen tilbage på listen.
- > Når du har slettet de relevante kanaler, skal du holde BACK nede for at lukke alle menuer.

#### REDIGER TV-PROGRAMMER

| TV 2      |       | 1<br>2<br>3 |
|-----------|-------|-------------|
|           | BBC 1 |             |
| EUROSPORT |       | 5           |
| TV 4      |       | 6           |
| ZDF       |       | 7           |
|           |       | 8           |
| DISCOVER  |       | 9           |
|           |       | 10          |

Flytning af en kanal.

| REDIGER TV-PROGRAMME | R  |
|----------------------|----|
|                      | 1  |
| TV 2                 | 2  |
|                      |    |
| BBC 1                | 4  |
| EUROSPORT            | 5  |
| TV 4                 | 6  |
| ZDF                  | 7  |
|                      | 8  |
| DISCOVER             | 9  |
|                      | 10 |
|                      |    |

Navngivning af en kanal.

| REDIGER TV-PROGRAMMER |     |    |
|-----------------------|-----|----|
|                       |     | 1  |
|                       | TV2 |    |
|                       |     | 3  |
| BBC 1                 |     | 4  |
| EUROSPORT             |     | 5  |
| TV 4                  |     | 6  |
| ZDF                   |     | 7  |
|                       |     | 8  |
| DISCOVER              |     | 9  |
|                       |     | 10 |
|                       |     |    |

Sletning af en kanal.

#### Juster indstillede kanaler

Du kan gemme tv-kanaler på deres egne kanalnumre, finindstille kanalmodtagelsen, angive tilstedeværelsen af kodede kanaler og vælge passende lydtyper til de enkelte kanaler.

- > Åbn menuen TV-OPSÆTNING, og fremhæv PROGRAMINDSTILLING.
- > Tryk på centerknappen for at åbne menuen PROGRAMINDSTILLING, og fremhæv MANUEL SØGNING.
- > Tryk på centerknappen for at åbne menuen TV-PROGRAMSØGNING.
- > Tryk op eller ned på navigationsknappen for at skifte mellem menupunkterne.
- > Tryk til venstre og højre på navigationsknappen for at få vist valgmulighederne for de enkelte menupunkter.
- > Hvis du vælger PROGRAMNAVN, skal du trykke på den grønne knap for at påbegynde navngivningen. Tryk op og ned på navigationsknappen for at indtaste bogstaverne i det navn, du vælger. Tryk til venstre og højre på navigationsknappen for at skifte mellem bogstaverne i navnet.
- > Åbn ekstramenuen under TV-PROGRAMSØGNING ved at flytte til MERE og derefter trykke på centerknappen. Finindstil efter behov, eller vælg lydtype.
- > Når du er færdig med at redigere, skal du trykke på centerknappen for at godkende indstillingerne.
- > Tryk på centerknappen for at gemme den indstillede kanal.
- > Hold **BACK** nede for at lukke alle menuer.

Hvis punktet TV-SYSTEM vises på menuen, skal du sikre dig, at det korrekte sendesystem vises, før du begynder at indstille kanalerne:

B/G ... til PAL/SECAM BG I ... til PAL I L ... til SECAM L M ... til NTSC M D/K ... til PAL/SECAM D/K

Hvis kanaler udsendes med to lydspor, og du ønsker begge sprog, kan du gemme kanalen to gange – én gang for hvert sprog.

#### Menuen TV-PROGRAMSØGNING ...

SØGNING ... Start søgningen.
FREKVENS ... Vælg en frekvens at søge på.
PROGRAMNUMMER ... Gem eller skift programnummer. Du kan gemme 99 kanaler.
PROGRAMNAVN ... Åbn navngivningsmenuen, og giv den valgte kanal et navn.
MERE ... Få adgang til ekstramenuen under TV-PROGRAMSØGNING.

#### MERE under TV-PROGRAMSØGNING ...

FINJUSTERING ... Finindstil frekvensen på en kanal eller en gemt kanal. Du kan finindstille inden for intervallet -8 til +8.

(DEKODER) ... En dekoder er nødvendig for modtagelse af kodede kanaler. Normalt registreres dekoderen automatisk under programsøgningen, men den kan vælges via denne menumulighed. Indstil DEKODER på en af følgende valgmuligheder: TIL (aktiveret dekoder) eller FRA (ingen dekoder).

- (TV-SYSTEM) ... Tv-sendesystem dette menupunkt er kun tilgængeligt på visse typer fjernsyn, da tv-sendesystemet normalt vælges automatisk.
- LYD (mono, stereo eller sprog) ... Forskellige typer lyd kan være tilgængelige for forskellige kanaler: mono, stereo eller forskellige sprog. Vælg mellem mulighederne MONO (FM/NICAMmonolyd), STEREO (NICAM/A2-stereolyd), MONO1 (monosprog 1), MONO2 (monosprog 2), MONO3 (monosprog 3) eller STEREO2 (stereosprog 2) på den relevante kanal eller frekvens.

#### TV-PROGRAMSØGNING

| FREKVENS                                        | 217                |
|-------------------------------------------------|--------------------|
| PROGRAMNUMMER                                   | 7                  |
| PROGRAMNAVN                                     | DR 1               |
| FINJUSTERING<br>DEKODER<br>TV-SYSTEM I<br>LYD S | 0<br>FRA<br>PAL/BG |

Selvom du gemmer én type lyd/sprog, kan du skifte mellem de forskellige typer, mens du ser en udsendelse. Se yderligere oplysninger i vejledningen Kom godt i gang.

# Genindstil eller tilføj kanaler

Du kan få fjernsynet til at finde tv-kanalerne for dig.

Forudindstil op til 99 forskellige tv-kanaler med deres egne kanalnumre, og giv hver kanal et unikt navn.

Du kan indstille nye kanaler (f.eks. hvis du flytter) eller genindstille tidligere slettede kanaler.

Når du indstiller kanaler via menuen TILFØJ PROGRAMMER, ændres tidligere indstillede kanaler ikke. Det betyder, at du kan beholde kanalnavnene, deres rækkefølge på kanallisten og eventuelle særlige indstillinger, som du har gemt for disse kanaler. Du kan genindstille alle dine tv-kanaler ved at lade fjernsynet indstille alle kanalerne automatisk. Du kan også tilføje en ny kanal eller opdatere en indstillet kanal, der f.eks. er blevet flyttet af udbyderen.

- > Åbn menuen TV-OPSÆTNING, og fremhæv PROGRAMINDSTILLING.
- > Tryk på centerknappen for at åbne menuen PROGRAMINDSTILLING.

Genindstil via automatisk søgning ...

- > Fremhæv AUTOMATISK SØGNING i menuen PROGRAMINDSTILLING.
- > Tryk på centerknappen for at åbne menuen AUTOMATISK SØGNING.
- > Tryk til højre på navigationsknappen for at starte automatisk søgning.
- > Når den automatiske søgning er udført, vises menuen REDIGER PROGRAMMER. Nu kan du slette eller navngive kanaler.

#### Tilføj nye tv-kanaler ...

- > Fremhæv TILFØJ PROGRAMMER i menuen PROGRAMINDSTILLING.
- > Tryk på centerknappen for at åbne menuen TILFØJ PROGRAMMER.
- > Tryk til højre på navigationsknappen for at starte. Nye kanaler tilføjes automatisk, efterhånden som de findes.
- > Når indstillingen er udført, og nye kanaler er tilføjet, vises menuen REDIGER PROGRAMMER. Nu kan du slette eller navngive kanaler. Markøren fremhæver den første af de nye kanaler, der netop er føjet til listen.

| TV-PROGRAMSØGNING |   |
|-------------------|---|
| KANALER           | 0 |
|                   | 1 |
|                   |   |
|                   |   |

BEMÆRK! Hvis du genindstiller alle dine tvkanaler, slettes alle dine kanalindstillinger!

| TILFØJ TV-PROGRAMMER |    |
|----------------------|----|
|                      |    |
| PRIME                | 31 |
| TV 2                 | 32 |
|                      | 33 |
| BBC 1                | 34 |
| EUROSPORT            | 35 |
| TV 4                 | 36 |
| ZDF                  | 37 |
| DISCOVER             | 38 |
|                      | 39 |

## Højttaleropsætning – surround sound

Slut Power Link højttalere og en BeoLab subwoofer til fjernsynet, og få et surround sound-system.

En surround sound-opsætning kan nemt tilpasses din stue. Find den ideelle siddeplads ud fra billedet. Du får den bedste lydoplevelse i det område, der skabes af højttalerne.

Hvis du har flere højttalere og en Beo6 fjernbetjening, kan du med fordel anvende Adaptive Sound Technology i stedet for den opsætning, der beskrives i dette kapitel. <u>Se side 27</u>.

#### Vælg højttalertyper

Tænd for fjernsynet i fjernsyns- eller biograftilstand, før du justerer høittalernes indstillinger.

#### Registrer højttalertyper ...

- > Åbn menuen TV-OPSÆTNING, og fremhæv ØVRIGE MULIGHEDER.
- > Tryk på centerknappen for at åbne menuen ØVRIGE MULIGHEDER, og fremhæv LYD.
- > Tryk på centerknappen for at åbne menuen LYDJUSTERING, og fremhæv HØJTTALERTYPE.
- > Tryk på centerknappen for at åbne menuen HØJTTALERTYPE, og tryk til venstre eller højre på navigationsknappen for at vælge centerhøjttalertypen.
- > Fremhæv INDSTIL. Her kan du vælge, om konfigurationen af CENTRE 1 skal være en enkelt højttaler eller et par. Afhængigt af dit valg af centerhøjttaler(e), kan INDSTIL være nedtonet og dermed utilgængelig.
- > Tryk ned på navigationsknappen for at gå videre til den næste højttaler, og tryk til venstre eller højre på navigationsknappen for at vælge højttalertype.
- > Tryk på centerknappen for at gemme, eller tryk på BACK for at lukke menuen uden at gemme.

#### HØJTTALERTYPE

CENT

HØJJ

| RE 1<br>TIL | BEOLAB 7-4  |
|-------------|-------------|
| TALERE:     |             |
|             | BEOLAB 4000 |
|             | BEOLAB 4000 |
|             | BEOLAB 4000 |
|             | BEOLAB 5    |
|             | BEOLAB 5    |
|             | BEOLAB 4000 |
|             | INGEN       |
|             | BEOLAB 5    |
|             | INGEN       |
|             | INGEN       |
|             |             |

#### Vælg højttalerplaceringer

De højttalere, du tilslutter fjernsynet, kan have mere end én funktion. Hvis du eksempelvis kun bruger et sæt fronthøjttalere, når du ser fjernsyn, kan du dreje din stol 90° mod en projektorskærm og bruge de samme højttalere som hhv. højre front- og baghøjttaler i et surround sound-system til en hjemmebiograf.

#### Vælg højttalerfunktioner ...

- > Åbn menuen TV-OPSÆTNING, og fremhæv ØVRIGE MULIGHEDER.
- > Tryk på centerknappen for at åbne menuen ØVRIGE MULIGHEDER, og fremhæv LYD.
- > Tryk på centerknappen for at åbne menuen LYDJUSTERING, og fremhæv HØJTTALERPLACERING.
- > Tryk på centerknappen for at åbne menuen HØJTTALERPLACERING.
- > Fremhæv en højttalerplacering. Når du fremhæver en højttalerplacering, afgiver den pågældende højttaler en lyd.
- > Tryk til venstre eller højre på navigationsknappen for at vælge højttalerens placering.
- > Gentag fremgangsmåden for hver højttaler.
- > Tryk på centerknappen for at gemme, eller hold BACK nede for at lukke menuen uden at gemme.

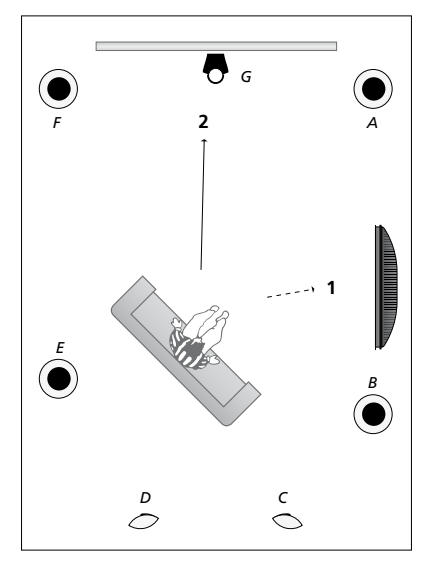

Ved at vælge de tilsluttede højttaleres placering kan du specificere højttalernes funktion i et surround sound-system og det antal højttalere, der skal bruges. Vælg forskellige funktioner, alt efter om højttalerne skal bruges sammen med fjernsynet (1) eller hjemmebiografen (2), som vist på illustrationen:

#### Sammen med fjernsynet (1)

ŀ

ŀ

| løjttaler A: | Venstre front  |
|--------------|----------------|
| løjttaler B: | Højre front    |
| løjttaler C: | Fra            |
| løjttaler D: | Fra            |
| løjttaler E: | Højre surround |
| løjttaler F: | V. surround    |
| løjttaler G: | Fra            |

#### Sammen med hjemmebiografen (2)

| Højttaler A: | Højre front    |
|--------------|----------------|
| Højttaler B: | Højre surround |
| Højttaler C: | Højre bag      |
| Højttaler D: | Venstre bag    |
| Højttaler E: | V. surround    |
| Højttaler F: | Venstre front  |
| Højttaler G: | Center         |

#### TV-HØJTTALERPLACERING

#### HØJTTALERE:

| INGEN          |
|----------------|
| INGEN          |
| INGEN          |
| HØJRE SURROUND |
| HØJRE FRONT    |
| INGEN          |
| INGEN          |
| V. SURROUND    |
| VENSTRE FRONT  |
| INGEN          |
| INGEN          |
| INGEN          |
|                |

#### Menuen TV-HØJTTALERPLACERING ...

Valgmulighederne er INGEN, VENSTRE FRONT, HØJRE FRONT, V. SURROUND, HØJRE SURROUND, VENSTRE BAG, HØJRE BAG, CENTER BAG.

#### Menuen

#### BIOGRAFHØJTTALERPLACERING ...

Valgmulighederne er INGEN, VENSTRE FRONT, HØJRE FRONT, V. SURROUND, HØJRE SURROUND, VENSTRE BAG, HØJRE BAG, CENTER BAG, CENTER, VENSTRE CENTER, HØJRE CENTER.

Du skal vælge surroundhøjttalere, inden du kan vælge baghøjttalere.

#### Indstil højttalerafstand

Tænd for fjernsynet, mens du sidder på din foretrukne plads. Indtast den direkte afstand i meter mellem din siddeplads og de enkelte højttalere.

#### Indstil højttalerafstande ...

- > Åbn menuen TV-OPSÆTNING, og fremhæv ØVRIGE MULIGHEDER.
- > Tryk på centerknappen for at åbne menuen ØVRIGE MULIGHEDER, og fremhæv LYD.
- > Tryk på centerknappen for at åbne menuen LYDJUSTERING, og fremhæv HØJTTALERAFSTAND.
- > Tryk på centerknappen for at åbne menuen HØJTTALERAFSTAND.
- > Flyt markøren fra højttaler til højttaler, og tryk til venstre eller højre på navigationsknappen for at vælge den omtrentlige afstand i meter i lige linje fra din siddeplads til hver af højttalerne.
- > Når du har indtastet de relevante højttalerafstande, skal du trykke på centerknappen for at gemme dine indstillinger eller trykke på BACK for at lukke menuen uden at gemme.

#### HØJTTALERAFSTAND

| CENTER         | 1,0 M |
|----------------|-------|
| VENSTRE FRONT  | 1,0 M |
| HØJRE FRONT    | 1,0 M |
| V. SURROUND    | 1,0 M |
| HØJRE SURROUND | 1,0 M |
| VENSTRE BAG    | 1,0 M |
| HØJRE BAG      | 1,0 M |
|                |       |

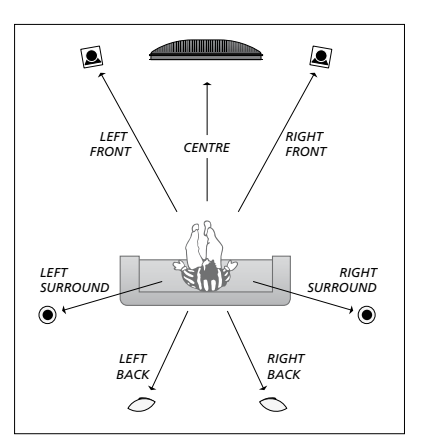

#### Kalibrer lydniveauet

Når du har sluttet højttalere i en surround sound-opsætning til fjernsynet, skal du foretage en højttalerkalibrering.

Der afgives på skift en kalibreringslyd fra hver af de tilsluttede højttalere i surround sound-opsætningen. Lydniveauet på alle de tilsluttede højttalere skal nu justeres, så det passer til centerhøjttalerens lydniveau. Du kan vælge, om lydsekvensen skal gennemføres automatisk eller manuelt.

Når du har foretaget højttalerkalibreringen, behøver du ikke at kalibrere højttalerlyden igen, medmindre du ændrer opsætningen, f.eks. hvis du flytter en eller flere af højttalerne.

#### Kalibrer lydniveauet ...

- > Åbn menuen TV-OPSÆTNING, og fremhæv ØVRIGE MULIGHEDER.
- > Tryk på centerknappen for at åbne menuen ØVRIGE MULIGHEDER, og fremhæv LYD.
- > Tryk på centerknappen for at åbne menuen LYDJUSTERING, og fremhæv HØJTTALERNIVEAU.
- > Tryk på centerknappen for at åbne menuen HØJTTALERNIVEAU.
   RÆKKEFØLGE er fremhævet.
- > Tryk til venstre eller højre på navigationsknappen for at vælge mellem AUTOMATISK og MANUEL.
- > Tryk til venstre eller højre på navigationsknappen for at justere højttalerlyden, og tryk op eller ned på navigationsknappen for at gå videre til en anden højttaler.
- > Når du har justeret lyden for alle højttalerne i surround sound-opsætningen, skal du trykke på centerknappen for at gemme dine indstillinger eller på BACK for at lukke menuen uden at gemme.

#### HØJTTALERNIVEAU

| RÆKKEFØLGE     | AUTOMATISK |
|----------------|------------|
| VENSTRE FRONT  |            |
| HØJRE FRONT    |            |
| V. SURROUND    |            |
| HØJRE SURROUNI | D          |
| VENSTRE BAG    |            |
| HØJRE BAG      |            |

#### Se navnet på det aktive lydsystem

Du kan få vist navnet på det aktive lydsystem for en kilde eller et program på skærmen. Det er dog ikke muligt at justere eller forudindstille et lydsystem.

#### Få vist det aktive lydsystem ...

- > Åbn menuen TV-OPSÆTNING, og fremhæv ØVRIGE MULIGHEDER.
- > Tryk på centerknappen for at åbne menuen ØVRIGE MULIGHEDER, og fremhæv LYD.
- > Tryk på centerknappen for at åbne menuen LYDJUSTERING, og fremhæv AKTIVT LYDSYSTEM.
- > Tryk på centerknappen for at åbne menuen AKTIVT LYDSYSTEM. Det aktive lydsystem vises.
- > Hold **BACK** nede for at lukke alle menuer.

#### AKTIVT LYDSYSTEM

INPUTFORMAT: MONO/STEREO

OUTPUTFORMAT: STEREO SPEAKER 1

ADAPTIVE SOUND TECHNOLOGY: DEAKTIVERET

LYTTEPROFIL:

Eksempel på et lydsystem, som det vises i menuen.

Lydsystemet fungerer også, selvom højttalerkombinationen ikke matcher antallet af tilgængelige kanaler.

# Adaptive Sound Technology

Dit system er udstyret med Adaptive Sound Technology, der giver dig den optimale lydoplevelse med en opstilling med flere højttalere, selvom disse ikke er placeret korrekt i forhold til din lytteposition. Med funktionen Adaptive Sound Technology bruger fjernsynet alle de tilsluttede højttalere til at skabe den ultimative lydoplevelse af perfekt placerede højttalere.

Der skal bruges adskillige højttalere og en Beo6 fjernbetjening til denne opsætning. Hvis du kun har et par højttalere eller en Beo4 fjernbetjening, frarådes det at vælge denne opsætning. Du bør i stedet vælge opsætningen uden Adaptive Sound Technology, som beskrevet i kapitlerne om førstegangsopsætning af fjernsynet og højttaleropsætning på side 6 og 22.

I denne del af opsætningen foretager du en højttaleropsætning til dit fjernsyn og evt. en projektor.

Se også oplysninger om den daglige brug af Adaptive Sound Technology i vejledningen Kom godt i gang.

#### **Aktiver Adaptive Sound Technology**

Hvis du vælger at slå Adaptive Sound Technology til, kan du stadig deaktivere funktionen for én eller flere af de lytteprofiler, du opretter.

- > Åbn menuen TV-OPSÆTNING, og fremhæv ØVRIGE MULIGHEDER.
- > Tryk på centerknappen for at åbne menuen ØVRIGE MULIGHEDER, og fremhæv LYD.
- > Tryk på centerknappen for at åbne menuen LYDJUSTERING, og fremhæv AST TIL/FRA.
- > Tryk på centerknappen for at åbne menuen AST TIL/FRA.
- > Tryk til venstre eller højre på navigationsknappen for at aktivere eller deaktivere funktionen.
- > Tryk på centerknappen for at gemme, eller hold BACK nede for at lukke menuen uden at gemme.

I menuen AKTIVT LYDSYSTEM kan du se, om Adaptive Sound Technology er slået til, og hvilken lytteprofil der er aktiveret. Se side 26.

# AST TIL/FRA AST TIL

#### Punkt A og B

For at Adaptive Sound Technology præcist kan regne ud, hvor de enkelte højttalere er placeret, skal du definere to faste punkter (A og B), før du indtaster indstillingerne i menuen HØJTTALERJUSTERING. Disse punkter kunne f.eks. være på en væg.

#### Definer punkt A og B:

- Sæt punkterne langs væggen i et rum, så alle højttalere er placeret på den samme side af en usynlig linje mellem punkt A og B.
- 2 Sæt punkterne langt fra hinanden, mindst to meter.
- 3 Du skal kunne se alle højttalere i opsætningen både fra punkt A og punkt
  B. Det er dog acceptabelt, hvis der står et møbel i vejen.

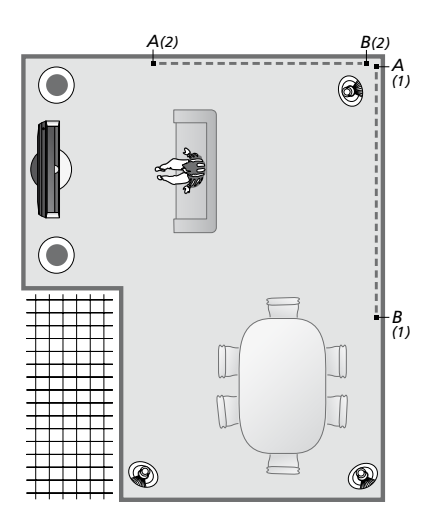

To mulige placeringer af punkt A og B med den usynlige linje fra det ene punkt til det andet. Du kan indstille højttalerkombinationer for adskillige lyttepositioner, f.eks. fra sofaen, når du ser fjernsyn, ved spisebordet eller i en lænestol, når du sidder og læser.

#### Opsæt højttalerne

Indstil både højttalertype og afstand fra punkt A og B til hver højttaler, til venstre og højre side af fjernsynsskærmen og en eventuel projektorskærm, til en siddeplads samt afstanden mellem de to punkter.

#### Indstil højttalertype og -afstand ...

- > Åbn menuen TV-OPSÆTNING, og fremhæv ØVRIGE MULIGHEDER.
- > Tryk på centerknappen for at åbne menuen ØVRIGE MULIGHEDER, og fremhæv LYD.
- > Tryk på centerknappen for at åbne menuen LYDJUSTERING, og fremhæv HØJTTALERJUSTERING.
- > Tryk på centerknappen for at åbne menuen HØJTTALERJUSTERING.
- > Tryk til venstre eller højre på navigationsknappen for at vælge højttalertype.
- > Tryk på centerknappen for at gemme indstillingerne og åbne menuen AFSTAND TIL PKT. A.
- > Angiv de relevante vandrette afstande i meter. Afstanden til en stereohøjttaler skal måles både ved højttalerens venstre og højre side.
- > Tryk på centerknappen for at gemme indstillingerne og åbne menuen AFSTAND TIL PKT. B.
- > Angiv de vandrette afstande.
- > Tryk på centerknappen for at gemme indstillingen. Fjernsynet kan nu beregne din højttaleropsætning.

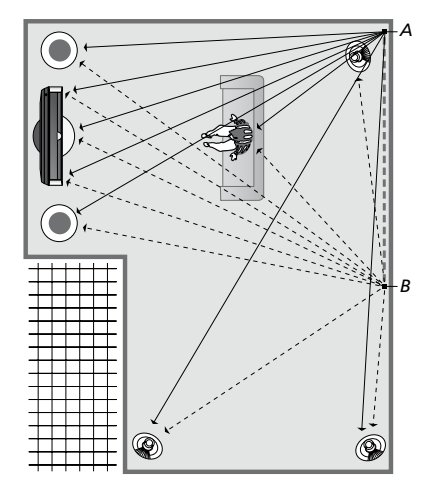

Vælg den siddeplads, som du vil se fjernsyn fra.

Når du indstiller højttalertypen, skal det højttalernavn, der er fremhævet i menuen, stemme overens med den højttaler, der afgiver en lyd. I den følgende menu bliver du bedt om at indtaste den vandrette afstand i meter fra punkt A til hver af dine højttalere, til venstre og højre kant af din fjernsynsskærm og en eventuel tilsluttet projektorskærm, til en siddeplads samt til punkt B.

#### HØJTTALERTYPE

CE

н

| NTRE 1     | BEOLAB 7-2  |
|------------|-------------|
| DSTIL      |             |
| ØJTTALERE: |             |
|            | BEOLAB 5    |
|            | BEOLAB 5    |
|            | BEOLAB 9    |
|            | BEOLAB 9    |
|            | BEOLAB 4000 |
|            | BEOLAB 4000 |
|            | BEOLAB 4000 |
|            | BEOLAB 4000 |
|            | BEOLAB 4000 |
|            | INGEN       |
|            | INGEN       |
|            | INGEN       |
|            | INGEN       |
|            |             |

#### AFSTAND TIL PKT. A

| BEOLAB 7-2 VENSTRE | 1,0 M |
|--------------------|-------|
| BEOLAB 7-2 HØJRE   | 1,0 M |
| BEOLAB 5           | 1,0 M |
| BEOLAB 5           | 1,0 M |
| BEOLAB 9           | 1,0 M |
| BEOLAB 9           | 1,0 M |
| BEOLAB 4000        | 1,0 M |
| BEOLAB 4000        | 1,0 M |
| BEOLAB 4000        | 1,0 M |
| BEOLAB 4000        | 1,0 M |
| BEOLAB 4000        | 1,0 M |
|                    |       |
| TV, VENSTRE        | 1,0 M |
| TV, HØJRE          | 1,0 M |
| SIDDEPLADS         | 1,0 M |
| BIOGRAF, VENSTRE   | 1,0 M |
| BIOGRAF, HØJRE     | 1,0 M |
| PUNKT B            | 1,0 M |
|                    |       |

#### Lytteprofiler

Vælg de højttalere, der skal aktiveres i fjernsynstilstand eller i hjemmebiograftilstand (hvis du har tilsluttet en projektor). Du kan også definere op til fem personlige lytteprofiler, f.eks. ved spisebordet eller i din foretrukne lænestol. Vælg 3-7\* højttalere og op til to subwoofere, der skal aktiveres for en profil, og bestem afstanden fra din lytteposition til tre af de aktive højttalere.

For hver personlig lytteprofil er det også muligt at rotere den oplevede lyd 360 grader omkring lyttepositionen. Standardrotationen er 0 grader, hvilket er retningen fra din lytteposition til fjernsynet.

Hvis højttalerne er placeret korrekt i forhold til dine lyttepositioner, anbefales det, at du deaktiverer Adaptive Sound Technology og indstiller placering, afstand og niveau for hver højttaler. Hvis du aktiverer mindre end tre højttalere, er det ikke muligt at aktivere Adaptive Sound Technology, og du skal indstille placering, afstand og niveau for hver højttaler. Se yderligere oplysninger om højttalerplaceringer, -afstande og -niveauer på side 23-25.

\* En stereohøjttaler, f.eks. BeoLab 7-1 eller BeoLab 7-2, tæller som to højttalere, hvis færre end seks højttalere er aktiverede.

Afstanden fra din lytteposition til hver enkelt højttaler i en lytteprofil må ikke overskride 10 meter.

#### Indstil højttalerprofiler ...

- > Åbn menuen TV-OPSÆTNING, og fremhæv ØVRIGE MULIGHEDER.
- > Tryk på centerknappen for at åbne menuen ØVRIGE MULIGHEDER, og fremhæv LYD.
- > Tryk på centerknappen for at åbne menuen LYDJUSTERING, og fremhæv LYTTEPROFILER.
- > Tryk på centerknappen for at åbne menuen LYTTEPROFILER, og fremhæv TV, CINEMA eller et brugerindstillet felt.
- > Tryk på centerknappen for at åbne den fremhævede menu.
- > Tryk til venstre eller højre på navigationsknappen for at aktivere eller deaktivere Adaptive Sound Technology.
- > Tryk til venstre eller højre på navigationsknappen for at aktivere de foretrukne højttalere. Der kan aktiveres 3-7 højttalere samt to subwoofere.
- > Kontroller, at Adaptive Sound Technology er slået til eller fra efter behov.
- > Tryk på centerknappen for at gemme indstillingen og åbne den næste menu. Hvis du har valgt FRA og deaktiveret Adaptive Sound Technology, kan du se mere om højttalerplacering, indstilling af højttalerafstand og kalibrering af lydniveauet på side 23-25.
- > Angiv den vandrette afstand i meter mellem din lytteposition og den højttaler, der afgiver en lyd.
- > Hvis du indstiller en personlig profil, og ADAPTIVE SOUND TECHNOLOGY er aktiveret, skal du fremhæve ROTATION og vælge, hvor meget lydbilledet skal roteres. Hvis en kilde afspilles, høres en lyd fra opsætningen. Roter lydbilledet, indtil lyden opleves fra den ønskede retning.
- > Tryk på centerknappen for at gemme og vende tilbage til menuen LYTTEPROFILER. Under førstegangsopsætningen skal du trykke på den grønne knap for at fortsætte proceduren for førstegangsopsætning, når du har defineret de ønskede profiler.

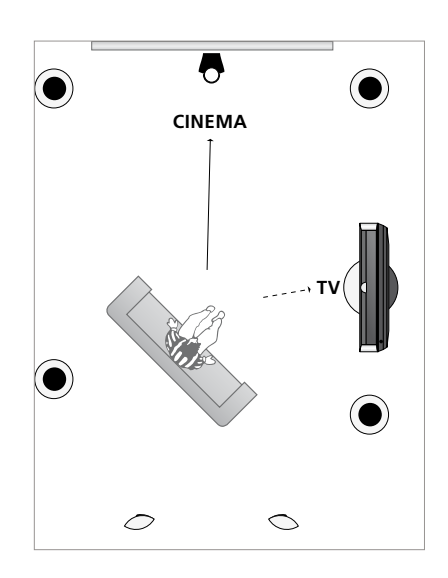

Eksempel på en lytteposition, hvorfra både fjernsynet og hjemmebiografen kan anvendes. Du vælger selv, hvilke højttalere der skal være aktive i hver situation.

#### LYTTEPROFILER

TV BIOGRAF MIDDAG AFSLAPNING RENGØRING FEST

Hvis du under den daglige brug har roteret en profil, kan du nemt definere en ny profil med disse indstillinger. Åbn menuen LYTTEPROFILER, vælg et tomt felt, og tryk på **centerknappen** i hver menu. De aktuelle indstillinger indsættes automatisk i hver af disse menuer.

Du kan få fjernsynet til automatisk at skifte til en bestemt personlig lytteprofil, når en lydkilde vælges. Læs mere om lydjustering på <u>side 34</u>.

#### Navngiv en personlig profil

Du kan navngive dine personlige lytteprofiler i fjernsynsmenuen. Din Bang & Olufsen forhandler kan hjælpe dig med at navngive dine personlige lytteprofiler i displayet på Beo6.

#### Navngiv en personlig profil ...

- > Åbn menuen TV-OPSÆTNING, og fremhæv ØVRIGE MULIGHEDER.
- > Tryk på centerknappen for at åbne menuen ØVRIGE MULIGHEDER, og fremhæv LYD.
- > Tryk på centerknappen for at åbne menuen LYDJUSTERING, og fremhæv LYTTEPROFILER.
- > Tryk på centerknappen for at åbne menuen LYTTEPROFILER.
- > Fremhæv den ønskede personlige lytteprofil, og tryk på den grønne knap for at navngive profilen.
- > Angiv et foretrukket navn, og gem det ved at trykke på centerknappen på fjernbetjeningen.

#### Slet en personlig profil

Du kan slette personlige lytteprofiler, som du ikke ønsker at gemme.

#### Slet en personlig profil ...

- > Åbn menuen TV-OPSÆTNING, og fremhæv ØVRIGE MULIGHEDER.
- > Tryk på centerknappen for at åbne menuen ØVRIGE MULIGHEDER, og fremhæv LYD.
- > Tryk på centerknappen for at åbne menuen LYDJUSTERING, og fremhæv LYTTEPROFILER.
- > Tryk på centerknappen for at åbne menuen LYTTEPROFILER.
- > Fremhæv den ønskede personlige lytteprofil, og tryk på den gule knap for at slette profilen. Profilen vises derefter nedtonet.
- > Tryk på den gule knap igen for at slette profilen helt.

# Juster billed- og lydindstillinger

Billed- og lydindstillinger er fra fabrikkens side indstillet til neutrale værdier, der passer til de fleste fjernsyns- og lyttesituationer. Hvis du ønsker det, kan du dog justere indstillingerne.

Du kan justere billedets lysstyrke, kontrast og farve. Lydindstillinger omfatter lydstyrke, bas og diskant.

Du kan gemme billed- og lydindstillingerne midlertidigt (til fjernsynet slukkes) eller permanent.

Aktiver SPILTILSTAND, hvis du slutter en spillekonsol til fjernsynet.

Se oplysninger om ændring af billedformatet i vejledningen Kom godt i gang.

#### Juster lysstyrke, farve eller kontrast

Juster billedindstillingerne via menuen BILLEDJUSTERING. Midlertidige indstillinger annulleres, når du slukker for fjernsynet.

- > Åbn menuen TV-OPSÆTNING, og fremhæv ØVRIGE MULIGHEDER.
- > Tryk på centerknappen for at åbne menuen ØVRIGE MULIGHEDER, og fremhæv BILLEDJUSTERING.
- > Tryk på centerknappen for at åbne menuen BILLEDJUSTERING.
- > Tryk op eller ned på navigationsknappen for at gå gennem menupunkterne.
- > Tryk til venstre eller højre på navigationsknappen for at justere værdierne.
- > Tryk på BACK for at gemme indstillingerne, indtil fjernsynet slukkes, eller tryk på centerknappen for at gemme indstillingerne permanent.

For videokilder, der bruger VGA-signal, er der desuden følgende valgmuligheder:
BILLEDBREDDE ... Justerer den vandrette billedstørrelse.
BILLEDHØJDE ... Justerer den lodrette billedstørrelse.
HOR. PLACERING ... Justerer billedets vandrette placering.
VER. PLACERING ... Justerer billedets lodrette placering.
Bemærk, at disse fire indstillinger kun gælder for den skærmopløsning, der anvendes på det tidspunkt, hvor du justerer indstillingerne.

Hvis du ønsker at fjerne billedet fra skærmen midlertidigt, skal du trykke på for at åbne displaybilledet Scene på Beo6. Tryk derefter på **Billede** efterfulgt af **Billede fra**. Tryk en gang til på **Billede fra** for at gendanne billedet (Beo4: Tryk på LIST, tryk op eller ned på navigationsknappen for at åbne **P.MUTE** i displayet på Beo4, og tryk på **centerknappen**. Tryk på en kildeknap for at gendanne billedet).

#### BILLEDJUSTERING

Når signalerne sendes i formatet 1080p eller 1080i, er menupunktet STØRRELSE tilgængeligt i menuen BILLEDJUSTERING.

Når der bruges videokilder, der anvender NTSC-signalet, er menupunktet TINT aktivt.

Lysstyrke og kontrast kan ikke justeres, når der anvendes en projektor, der er tilsluttet fjernsynet, eller når hjemmebiograftilstanden anvendes.

#### SPILTILSTAND

Hvis du tilslutter en spillekonsol eller spiller et computerspil og bruger fjernsynet som skærm, kan du aktivere SPILTILSTAND. SPILTILSTAND minimerer den forsinkelse, der opstår under signalbehandlingen. Fjernsynet kan huske, om SPILTILSTAND var aktiveret, sidste gang en kilde blev valgt.

#### Aktiver SPILTILSTAND direkte med Beo6 ...

> Tryk på Spil for at aktivere SPILTILSTAND. Tryk igen for at deaktivere SPILTILSTAND.

#### Aktiver SPILTILSTAND direkte med Beo4\* ...

- > Tryk på LIST, og tryk op eller ned på navigationsknappen for at åbne GAME i displayet på Beo4.
- > Tryk gentagne gange på centerknappen for at skifte mellem TIL og FRA.
- \* Hvis du har en Beo4 fjernbetjening uden navigationsknap, er GAME muligvis ikke tilgængelig.

#### Aktiver SPILTILSTAND via menuen TV-OPSÆTNING

- > Åbn menuen TV-OPSÆTNING, og fremhæv ØVRIGE MULIGHEDER.
- > Tryk på centerknappen for at åbne menuen ØVRIGE MULIGHEDER, og fremhæv BILLEDJUSTERING.
- > Tryk på centerknappen for at åbne menuen BILLEDJUSTERING.
- > Tryk op eller ned på navigationsknappen for at gå SPILTILSTAND.
- > Tryk gentagne gange på centerknappen for at skifte mellem TIL og FRA.

#### Juster lydstyrke, bas eller diskant

Lydindstillinger er fra fabrikkens side indstillet til neutrale værdier, der passer til de fleste lyttesituationer. Hvis du ønsker det, kan du dog justere indstillingerne.

Du kan forudindstille niveauet for lydstyrke, bas, diskant og op til to tilsluttede BeoLab subwoofere.

Desuden kan du slå Loudness-funktionen til eller fra. Loudness-funktionen kompenserer for det menneskelige øres manglende følsomhed over for høje og lave frekvenser. Disse frekvenser fremhæves ved lav lydstyrke, så lav musik bliver mere dynamisk.

Desuden kan du vælge to standardhøjttalerkombinationer: Én der bruges, hver gang du tænder for en videokilde i fjernsynet, og én der bruges, hver gang du tænder for en lydkilde, der er tilsluttet fjernsynet. Du kan til enhver tid vælge en anden højttalerkombination.

Hvis du har aktiveret Adaptive Sound Technology og oprettet en personlig lytteprofil, kan du også vælge en tilhørende audioprofil, som aktiveres automatisk, når du skifter til en lydkilde. Standardindstillingen af lyden bestemmer, hvilke højttalere i den valgte audioprofil der skal aktiveres.

Se yderligere oplysninger om højttalerkombinationer på <u>side 37</u>. Juster lyden ...

- > Åbn menuen TV-OPSÆTNING, og fremhæv ØVRIGE MULIGHEDER.
- > Tryk på centerknappen for at åbne menuen ØVRIGE MULIGHEDER, og fremhæv LYD.
- > Tryk på centerknappen for at åbne menuen LYDJUSTERING, og fremhæv JUSTERING.
- > Tryk på centerknappen for at åbne menuen LYDJUSTERING.
- > Tryk op eller ned på navigationsknappen for at vælge et punkt at justere.
- > Tryk til venstre eller højre på navigationsknappen for at justere værdierne eller vælge en indstilling.
- > Tryk på BACK for at gemme indstillingerne, indtil fjernsynet slukkes, eller tryk på centerknappen for at gemme indstillingerne permanent.

#### LYDJUSTERING

| LYDSTYRKE    |          |
|--------------|----------|
| BAS          |          |
| DISKANT      |          |
| SUBWOOFER    |          |
| LOUDNESS     | TIL      |
| STAND. VIDEO | SPEAKER3 |
| STAND. AUDIO | SPEAKER2 |
| AUDIOPROFIL  | MANUEL   |
|              |          |

Indholdet af menuen LYD varierer, alt efter hvilket udstyr du har sluttet til fjernsynet.

AUDIOPROFIL kan kun vælges, hvis Adaptive Sound Technology er aktiveret i menuen LYDJUSTERING, og du har oprettet en eller flere personlige lytteprofiler. <u>Se side 27</u> og <u>30</u>.

# Opsæt 3D-fjernsyn

Du kan angive dine personlige indstillinger for at se fjernsyn i 3D, f.eks. vælge om fjernsynet automatisk skal skifte til 3D-tilstand, når et 3D-signal er tilgængeligt.

Desuden kan du justere billedets skarphed.

Hvis fjernsynet er udstyret med en Blu-ray-afspiller (ekstraudstyr), kan du også bruge det til at afspille 3D Blu-ray-diske.

#### Aktiver 3D, og juster indstillinger

Første gang fjernsynet registrerer et 3D-signal efter kilde- eller kanalskift, kan du vælge, om 3D-tilstanden skal aktiveres automatisk, manuelt eller ved forespørgsel. Standardindstillingen er AUTO.

#### Aktiver 3D ...

- > Åbn menuen TV-OPSÆTNING, og fremhæv 3D-VISNING.
- > Tryk på centerknappen for at åbne menuen 3D-VISNING, og fremhæv 3D-INDSTILLINGER.
- > Tryk på centerknappen for at åbne menuen 3D-INDSTILLINGER, og fremhæv AKTIVER 3D.
- > Tryk til venstre eller højre på navigationsknappen for at vælge mellem AUTO, SPØRG eller MANUEL.
- > Tryk på centerknappen for at gemme, eller hold BACK nede for at lukke alle menuer uden at gemme.

#### 3D-INDSTILLINGER

AKTIVER 3D 3D-SKARPHED

AUTO

Når et 3D-signal er tilgængeligt, og AKTIVER 3D er indstillet til AUTO, skifter fjernsynet automatisk til 3D-tilstand. Hvis indstillingen er SPØRG, skal du vælge mellem SE I 3D og SE I 2D. Hvis indstillingen er MANUEL, skal du gå ind i menuen og manuelt skifte til 3D-tilstand. Du kan finjustere 3D-oplevelsen og fjerne skygger for at gøre billedet helt skarpt. Denne menu er gråtonet, hvis du ikke har indstillet fjernsynet på en af 3D-tilstandene, eller hvis det er indstillet på tilstanden CINEMA.

#### Juster 3D-skarpheden ...

- > Åbn menuen TV-OPSÆTNING, og fremhæv 3D-VISNING.
- > Tryk på centerknappen for at åbne menuen 3D-VISNING, og fremhæv 3D-INDSTILLINGER.
- > Tryk på centerknappen for at åbne menuen 3D-INDSTILLINGER, og fremhæv 3D-SKARPHED.
- > Tryk til venstre eller højre på navigationsknappen for at justere skarpheden.
- > Tryk på centerknappen for at gemme, eller hold BACK nede for at lukke alle menuer uden at gemme.

# Daglig brug af højttalerkombinationer

Du kan udstyre dit fjernsyn med et surround sound-system ved at tilføje Bang & Olufsen højttalere og op til to BeoLab subwoofere.

Når du tænder for en af kilderne, vælger fjernsynet automatisk de rette højttalere, afhængigt af hvilken type lyd der passer til den valgte kilde.

Højttalerkombinationen optimeres, hvis du trykker på knappen **Optimer** på Beo6. BEMÆRK! Hvis du kun har sluttet to fronthøjttalere til fjernsynet, kan du vælge Tilstand 1-3.

#### Vælg højttalere til filmlyd

Du kan vælge den højttalerkombination, der passer til den anvendte kilde, forudsat at de forskellige højttalertilstande er tilgængelige i fjernsynet.

- > Tryk på for at åbne displaybilledet Scene på Beo6, og tryk derefter på Højttaler for at åbne displaybilledet Højttaler (Beo4: Tryk på LIST, og tryk op eller ned på navigationsknappen for at åbne SPEAKER i displayet på Beo4).
- > Tryk på Optimer, hvis du vil optimere lyden, eller tryk på Tilstand 1-5 for at vælge den ønskede højttalerkombination (Beo4: Tryk på centerknappen eller 1-5). De valgte højttalere aktiveres automatisk.
- > Tryk på for at fjerne displaybilledet Højttaler og vende tilbage til den kilde, du var i gang med at bruge (Beo4: Hold BACK nede for at fjerne SPEAKER fra displayet på Beo4).

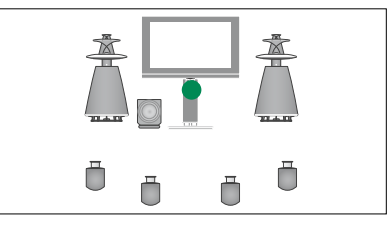

Tilstand 1

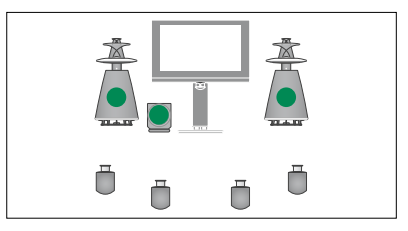

Tilstand 2

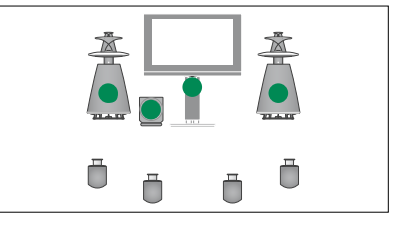

Tilstand 3

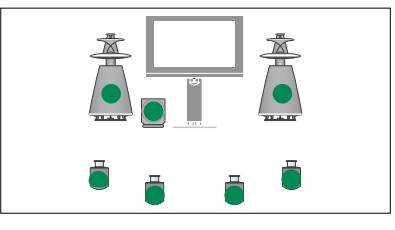

Tilstand 4

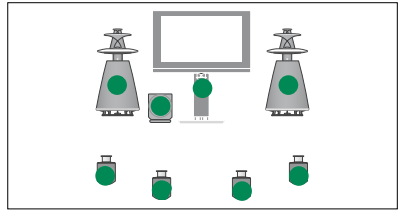

Tilstand 5

### Se to kilder samtidig

Fjernbetjeningen giver dig adgang til en todelt visning, så du kan se to videokilder på samme tid. Du kan også åbne en videokilde og en audiokilde på samme tid. Du kan f.eks. se en videooptagelse og et fjernsynsprogram samtidig, forudsat at de valgte kilder er tilgængelige i dit system.

Mens du ser et program eller en optagelse, kan du opdele skærmen mellem det aktuelle program eller den aktuelle optagelse og et andet program eller en anden optagelse. Du kan til enhver tid få de to billeder til at bytte plads.

Det er ikke muligt at se to optagelser på samme tid.

Hvis du ser fjernsyn i 3D og slår todelt visning til, skifter fjernsynet til 2D.

Hvis du bruger en Beo4 fjernbetjening og vil se en kilde, der er registreret som V.AUX i menuen TILSLUTNINGER (f.eks. en set-top box), skal du trykke på LIST og trykke op eller ned på navigationsknappen, indtil P-V.AUX vises på displayet i Beo4.

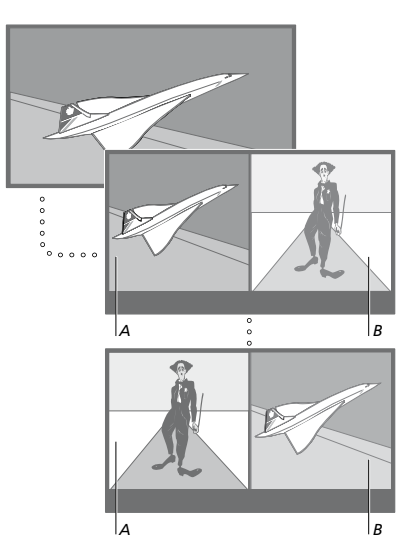

Justering af lydstyrken påvirker altid billede A, mens anden betjening, f.eks. valg af kanal, påvirker billede B. Hvis du vælger en ny kilde, annulleres den todelte visning.

Du kan se to HDMI-kilder (High Definition Multimedia Interface) på samme tid, men kun hvis den ene af kilderne er tilsluttet enten HDMI A- eller HDMI B-stikket, og den anden kilde er tilsluttet enten HDMI C- eller HDMI D-stikket. Se yderligere oplysninger om HDMI-stik i kapitlet om tilslutningspaneler i vejledningen Kom godt i gang.

#### Mens du f.eks. ser fjernsyn ...

- > Tryk på Dobbeltbillede for at åbne displaybilledet Dobbeltbillede på Beo6 (Beo4: Tryk på LIST, og tryk op eller ned på navigationsknappen for at åbne P-AND-P i displavet på Beo4).
- > Tryk på f.eks. DVD for at vælge den kilde, der skal vises i højre side af skærmen (B).
- > Tryk på Byt om for at bytte om på venstre og højre billede (Beo4: Tryk på 0).

#### Luk den todelte visning ...

> Tryk på BACK, eller vælg en kilde for at lukke den todelte visning og vende tilbage til normal visning af kilden til venstre (A).

Hvis du trykker på **Text**, mens todelt visning er aktiv, vises tekst-tv for den kilde, der er vist i billede B, i den højre side af skærmen. Hvis tekst-tv ikke er tilgængeligt for kilden, bliver skærmen sort.

Tryk på **Dobbeltbillede** og derefter på **TV** for at åbne V.TUNER i højre side af skærmen (Beo4: Tryk på LIST, og tryk op eller ned på navigationsknappen for at åbne **P-AND-P** i displayet på Beo4. Tryk derefter på **TV**). Hvis du vil se en harddiskoptagelse i højre side af skærmen, skal du trykke på **Dobbeltbillede** og derefter på **V.MEM** (Beo4: Tryk på LIST, og tryk op eller ned på navigationsknappen for at åbne **P-AND-P** i displayet på Beo4. Tryk derefter på **V.MEM**).

# Hjemmebiograf

Hvis du tilslutter en projektor, kan du forvandle dit fjernsyn til en hjemmebiograf. Når du skifter til hjemmebiografopsætningen, flytter fjernsynet billedet fra fjernsynsskærmen til projektorskærmen og aktiverer de højttalere, der passer til.

#### Skift til hjemmebiograf

Hvis der er tilsluttet en projektor, kan du via fjernbetjeningen flytte billedet fra fjernsynsskærmen til en projektorskærm ved særlige lejligheder, eller når du vil se en film.

- > Tryk på for at åbne displaybilledet Scene på Beo6, og tryk derefter på Biograf for at åbne displaybilledet Biograf på Beo6 (Beo4: Tryk på LIST, og tryk op eller ned på navigationsknappen for at åbne FORMAT i displayet på Beo4).
- > Tryk på Biograf for at skifte mellem hjemmebiograftilstand og den almindelige fjernsynstilstand (Beo4: Tryk på 0).
- > Tryk på for at lukke funktionen
   (Beo4: Tryk på BACK).

# Indstil fjernsynet til at tænde eller slukke selv

Fjernsynet har en indbygget automatisk sluk-funktion, hvilket betyder, at du kan indstille det til at slukke efter et angivet antal minutter.

Du kan indstille fjernsynet til at tænde eller slukke automatisk via funktionerne for tidsindstillet afspilning og tidsindstillet overgang til standby, f.eks. hvis der er et program, du ikke vil gå glip af.

Du kan indtaste op til seks timerindstillinger og få vist en skærmliste med de timerindstillinger, du har indtastet. Via denne liste kan du redigere eller slette dine timerindstillinger.

Hvis fjernsynet er integreret med et Bang & Olufsen musik- eller videosystem via et Master Link kabel, kan disse systemer også indstilles til tidsindstillet afspilning eller overgang til standby.

Hvis timerindstillingerne skal udføres korrekt, skal det indbyggede ur være indstillet til det rigtige klokkeslæt. Se yderligere oplysninger på <u>side 45</u>.

BEMÆRK! Af sikkerhedsmæssige årsager drejer standen ikke, hvis fjernsynet tændes via en timer.

#### Automatisk sluk

Du kan få fjernsynet til at slukke automatisk efter et angivet antal minutter.

#### Aktiver automatisk sluk med Beo6 ...

> Tryk gentagne gange på Automatisk sluk, og vælg antal minutter eller Fra.

#### Aktiver automatisk sluk med Beo4<sup>1</sup> ...

- > Tryk på LIST, og tryk op eller ned på navigationsknappen for at åbne SLEEP i displayet på Beo4.
- > Tryk gentagne gange på centerknappen for at vælge antal minutter.

#### Deaktiver automatisk sluk ...

- > Tryk på LIST, og tryk op eller ned på navigationsknappen for at åbne SLEEP i displayet på Beo4.
- > Tryk gentagne gange på centerknappen, indtil FRA vises på fjernsynsskærmen.

#### Indstil Automatisk sluk via skærmmenuen ...

- > Åbn menuen TV-OPSÆTNING, og fremhæv AUTOMATISK SLUK.
- > Tryk på centerknappen for at åbne menuen AUTOMATISK SLUK.
- > Tryk gentagne gange på centerknappen for at skifte mellem antal minutter og FRA.

<sup>1</sup> Hvis du har en Beo4 fjernbetjening uden navigationsknap, er SLEEP muligvis ikke tilgængelig.

#### Tænd/sluk via timer

Hvis du slutter et Bang & Olufsen audioeller videoprodukt til fjernsynet med et Master Link kabel, kan produktet omfattes eller udelades af de tidsindstillede funktioner via menuen TÆND/SLUK VIA TIMER. Du kan f.eks. sætte fjernsynets timerfunktion på TIL og musiksystemets på FRA, hvis de tidsprogrammerede funktioner kun skal gælde for fjernsynet.

#### Aktiver tænd/sluk via timer ...

- > Åbn menuen TV-OPSÆTNING, og fremhæv TÆND/SLUK VIA TIMER.
- > Tryk på centerknappen for at åbne menuen TÆND/SLUK VIA TIMER, og fremhæv TIMER TIL/FRA.
- > Tryk på centerknappen for at åbne menuen TIMER TIL/FRA.
- > Tryk til venstre eller højre på navigationsknappen for at vælge TIL.
- > Tryk på centerknappen for at gemme indstillingen.

Se yderligere oplysninger om, hvordan en timer programmeres eller slås til eller fra på et tilsluttet audio- eller videoprodukt fra Bang & Olufsen, i den vejledning, der følger med det pågældende produkt.

# Tidsindstillet afspilning og standby

Du kan programmere fjernsynet til automatisk at starte eller slukke på samme tidspunkt og samme dag hver uge.

# Indtast tidsindstillet afspilning eller tidsindstillet standby ...

- > Åbn menuen TV-OPSÆTNING, og fremhæv TÆND/SLUK VIA TIMER.
- > Tryk på centerknappen for at åbne menuen TÆND/SLUK VIA TIMER, og fremhæv MANUEL PROGRAMMERING.
- > Tryk på centerknappen for at åbne menuen MANUEL PROGRAMMERING.
- > Tryk op eller ned på navigationsknappen til at gå gennem menupunkterne.
- Indtast oplysningerne, eller tryk til venstre eller højre på navigationsknappen for at få vist valgmulighederne for de enkelte menupunkter. Når DAGE er fremhævet, skal du trykke én gang til højre på navigationsknappen for at gå en dag frem, og trykke op eller ned, hvis du vil fjerne en dag. Tryk til højre på navigationsknappen for at gå til den næste dag og til venstre for at gå til den foregående dag. Når en eller flere ønskede ugedage vises, skal du trykke på centerknappen for at acceptere.
- > Når du har angivet de nødvendige oplysninger, skal du trykke på centerknappen for at gemme timerindstillingerne.
- > Tryk på BACK for at gå tilbage gennem de forrige menuer, eller hold BACK nede for at lukke alle menuerne.

Hvis fjernsynet er sat op i et linkrum, skal timerprogrammeringen foretages via fjernsynet i hovedrummet.

#### Få vist, rediger eller slet en timer

Få vist en skærmliste med de timerindstillinger, du har indtastet. Via denne liste kan du redigere eller slette dine timerindstillinger.

# Få vist, rediger eller slet dine timerindstillinger ...

- > Åbn menuen TV-OPSÆTNING, og fremhæv TÆND/SLUK VIA TIMER.
- > Tryk på centerknappen for at åbne menuen TÆND/SLUK VIA TIMER, og fremhæv OVERSIGT.
- > Tryk på centerknappen for at åbne listen over timerindstillinger. Den første timerindstilling på listen er allerede fremhævet.
- > Tryk op eller ned på navigationsknappen for at gå til den timerindstilling, du ønsker at redigere.
- > Tryk på centerknappen, og følg fremgangsmåden under Tidsindstillet afspilning og standby for at redigere indstillingen.
- > Tryk på den gule knap for at slette en valgt indstilling.
- > Hvis du ændrer mening, skal du trykke til venstre på navigationsknappen for at gendanne indstillingen på listen. Du kan også vælge at holde BACK nede, hvilket lukker alle menuer.
- > Tryk en gang til på den gule knap for at slette indstillingen.

#### MANUEL PROGRAMMERING

| KILDE<br>KANALGRUPPE | TV        |
|----------------------|-----------|
| PROGRAM              | 18 BBC    |
| START                | 15:40     |
| STOP                 | 16:40     |
| DAGE                 | M T F . S |

#### Menuen MANUEL PROGRAMMERING

#### Forkortelser for ugedagene:

- M ... Mandag
- T ... Tirsdag
- W... Onsdag
- T ... Torsdag
- F... Fredag
- S... Lørdag
- S... Søndag

Hvis en Wake-up Timer er blevet programmeret, kan fjernsynet ikke indstilles til almindelig tidsindstillet afspilning eller tidsindstillet standby, før Wake-up Timeren er blevet udført eller deaktiveret.

#### Standbyindstillinger

Fjernsynet kan indstilles til at skifte til standby efter en periode uden betjening. Fabriksindstillingen er fire timer. Funktion virker dog kun i videotilstand – ikke i audiotilstand.

#### Foretag standbyindstillinger ...

- > Åbn menuen TV-OPSÆTNING, og fremhæv ØVRIGE MULIGHEDER.
- > Tryk på centerknappen for at åbne menuen ØVRIGE MULIGHEDER, og fremhæv STANDBYINDSTILLINGER.
- > Tryk på centerknappen for at åbne menuen STANDBYINDSTILLINGER, og tryk op eller ned på navigationsknappen for at skifte mellem AUTO STANDBY og SPARETILSTAND.
- > Tryk til venstre eller højre på navigationsknappen for at vælge den ønskede indstilling.
- > Tryk på centerknappen for at gemme indstillingen.
- > Tryk på BACK for at gå tilbage gennem de forrige menuer, eller hold BACK nede for at lukke alle menuerne.

Hvis du har aktiveret AUTO STANDBY, vises en besked på fjernsynsskærmen, når fjernsynet ikke har været betjent i det tidsrum, der er angivet i menuen. Derefter skifter fjernsynet til standby, hvis du ikke foretager dig noget.

#### STANDBYINDSTILLINGER

AUTO STANDBY SPARETILSTAND

4 TIMER FRA

#### Menuen STANDBYINDSTILLINGER

Fjernsynet skifter til standby, hvis det ikke registrerer et signal i 15 minutter.

Hvis du indstiller SPARETILSTAND til TIL, kan du ikke aktivere hovedrumsfjernsynet eller dets kilder fra et linkrum, når hovedrumsfjernsynet står på standby. Når SPARETILSTAND er indstillet til TIL, kan du heller ikke aktivere eksterne timerindstillinger. Desuden er der ikke noget lys i standbyindikatoren, når fjernsynet står på standby.

### Wake-up Timer

Du kan indstille fjernsynet til at vække dig om morgenen.

Wake-up Timeren er en engangstimer, der varer en time. Ligesom med et vækkeur slettes timeren, når den er udført. Den gælder kun for det fjernsyn, den er blevet programmeret på.

Når du først har indstillet en Wake-up Timer, foreslår fjernsynet automatisk tidspunktet for den sidst indstillede Wake-up Timer i displayet, når du indstiller en ny.

En Wake-up Timer kan naturligvis også deaktiveres igen.

Når du har programmeret en Wake-up Timer, kan fjernsynet ikke indstilles til en almindelig tidsindstillet afspilning eller tidsindstillet standby, før Wake-up Timeren er blevet udført eller deaktiveret.

#### Indtast en Wake-up Timer

Du skal vælge kilde, kanalnummer og starttidspunkt for din Wake-up Timer.

#### Sådan indtaster du indstillinger for en Wake-up Timer:

- > Åbn menuen TV-OPSÆTNING, og fremhæv TÆND/SLUK VIA TIMER.
- > Tryk på centerknappen for at åbne menuen TÆND/SLUK VIA TIMER, og fremhæv WAKE-UP TIMER.
- > Tryk på centerknappen for at åbne menuen WAKE-UP TIMER.
- > Tryk op eller ned på navigationsknappen til at gå gennem menupunkterne.
- > Indtast oplysningerne, eller tryk til venstre eller højre på navigationsknappen for at få vist valgmulighederne for de enkelte menupunkter.
- > Når du har indtastet de nødvendige oplysninger, skal du trykke på centerknappen for at gemme indstillingerne i WAKE-UP TIMER.
- > Tryk på BACK for at gå tilbage gennem de forrige menuer, eller hold BACK nede for at lukke alle menuerne.

#### WAKE-UP TIMER

| KILDE       | TV     |
|-------------|--------|
| KANALGRUPPE |        |
| PROGRAM     | 21 BBC |
| START       | 07:00  |
| TIL/FRA     | TIL    |
|             |        |

Menuen WAKE-UP TIMER

#### Kontroller eller slet en Wake-up Timer

Du kan få vist indstillingerne for en Wake-up Timer i displayet for at kontrollere tidspunktet eller deaktivere Wake-up Timeren ved at indstille den på FRA.

Skift indstillinger for en Wake-up Timer, eller slet den ...

- > Åbn menuen TV-OPSÆTNING, og fremhæv TÆND/SLUK VIA TIMER.
- > Tryk på centerknappen for at åbne menuen TÆND/SLUK VIA TIMER, og fremhæv WAKE-UP TIMER.
- > Tryk på centerknappen for at åbne menuen WAKE-UP TIMER.
- > Tryk op eller ned på navigationsknappen til at gå gennem menupunkterne.
- > Tryk til venstre eller højre på navigationsknappen for at ændre indstillinger eller angive et nyt klokkeslæt. Sæt indstillingen TIL/FRA på FRA, hvis du vil slette Wake-up Timeren.
- > Når du har foretaget de nødvendige ændringer, skal du trykke på centerknappen for at gemme dem.
- > Tryk på BACK for at gå tilbage gennem de forrige menuer, eller hold BACK nede for at lukke alle menuerne.

#### TÆND/SLUK VIA TIMER

TIMER TIL/FRA FRA OVERSIGT MANUEL PROGRAMMERING WAKE-UP TIMER 07:00

Menuen TÆND/SLUK VIA TIMER.

# Indstil klokkeslæt og dato

Når du programmerer fjernsynet til at tænde eller slukke automatisk på et bestemt tidspunkt, eller når du programmerer en timeroptagelse af et program på en tilsluttet videooptager fra Bang & Olufsen, sørger uret for, at der tændes og slukkes for disse funktioner på de rigtige tidspunkter.

Uret stilles nemmest ved at synkronisere det med tekst-tvtjenesten på en indstillet fjernsynskanal via menuen UR. Hvis du vælger at synkronisere uret, bliver synkroniseringen udført med den tekst-tv-tjeneste, som tilbydes af den fjernsynskanal, du ser. Hvis tekst-tv ikke er tilgængeligt, kan du stille uret manuelt. Inden du synkroniserer uret med en indstillet kanal, skal du sørge for, at den kanal, du ser, tilbyder en tekst-tvtjeneste inden for din tidszone.

- > Åbn menuen TV-OPSÆTNING, og fremhæv ØVRIGE MULIGHEDER.
- > Tryk på centerknappen for at åbne menuen ØVRIGE MULIGHEDER, og fremhæv UR.
- > Tryk på centerknappen for at åbne menuen UR.
- > Tryk op eller ned på navigationsknappen for at gå gennem menupunkterne.
- > Tryk til venstre eller højre på navigationsknappen for at få vist valgmulighederne for de enkelte menupunkter. Du behøver kun at indtaste klokkeslættet manuelt, hvis SYNKRONISER er indstillet til NEJ.
- > Tryk på centerknappen for at gemme ur- og kalenderindstillingerne, eller hold BACK nede for at lukke alle menuer uden at gemme.

Hvis uret ikke opdateres ved overgangen til sommertid, skal du blot vælge den kanal, du oprindeligt synkroniserede uret med, hvorefter uret opdateres.

Hvis du har DVB-modulet (ekstraudstyr), kan du synkronisere uret med modulet ved at vælge DTV som kilde. Tryk derefter to gange på **Menu** for at åbne menuen TV-OPSÆTNING for modulet, og følg ovenstående fremgangsmåde.

| UR          |       |
|-------------|-------|
| TID         | 20:00 |
| DATO        | 23    |
| MÅNED       | APR   |
| ÅR          | 2009  |
| SYNKRONISER | NEJ   |

Tryk på **Ur** på Beo6 for at få vist uret i displayet. Urvisningen forsvinder igen, når der er gået 10 sekunder (Beo4: Tryk på **LIST**, og tryk op eller ned på navigationsknappen for at åbne **CLOCK**. Tryk derefter på **centerknappen**).

#### Forkortelser for måneder

| lan | Januar    |
|-----|-----------|
| eb  | Februar   |
| Mar | Marts     |
| Арг | April     |
| May | Maj       |
| lun | Juni      |
| lul | Juli      |
| Aug | August    |
| Sep | September |
| Oct | Oktober   |
| Nov | November  |
| Dec | December  |

## Foretrukne indstillinger for Blu-ray-afspilleren

Blu-ray-menuerne indeholder flere indstillings- og justeringsmuligheder. På disse sider finder du detaljerede oplysninger om de enkelte menuer.

Du finder en oversigt over Blu-ray-menuen på <u>side 4</u>.

Blu-ray-afspilleren understøtter kun afspilning af 12 cm-diske.

Hvis du afspiller en 3D Blu-ray-disk, vises indholdet automatisk i 3D.

#### Åbn menuen OPSÆTNING

> Tryk på DVD-opsætning for at åbne menuen DVD-OPSÆTNING (Beo4: Tryk på LIST, og tryk op eller ned på navigationsknappen for at åbne SHIFT i displayet på Beo4. Tryk derefter på 8).

#### Menuen AFSPILNINGSSTATUS ...

**STANDARD** ... Viser status for afspilning og stop.

UDVIDET ... Viser status for afspilning, stop og automatisk status, såsom BONUS VIEW og VINKEL, hvis disse findes på disken.

#### Menuen LYDFORMAT ...

- **STANDARD** ... Afkoder alle lydformater til PCM for op til 7.1 (syv lydkanaler og en kanal til lavfrekvenslyd). Lydformatet STANDARD anbefales for at kunne afspille alle lydspor.
- **OMKODE** ... Afkoder alle lydformater til DTS for op til 5.1 (fem lydkanaler og en kanal til lavfrekvenslyd).
- BITSTRØM ... Sender alle lydformater i deres originale format for op til 7.1 (syv lydkanaler og en kanal til lavfrekvenslyd).
   Hvis denne indstilling vælges, er lyd til Billede i Billede og effektlyd i menuer på en Blu-ray-disk ikke tilgængelig.

#### Menuen VIDEOFORMAT ...

- *24 HZ TIL* ... Signalerne sendes i formatet 1080p og 24 Hz. Denne indstilling anbefales.
- 24 HZ FRA ... Signalerne sendes i det originale format.

#### Menuen SPROG ...

- LYD ... Vælg det lydspor, du ønsker at bruge.
- UNDERTEKSTER ... Vælg det undertekstsprog, du ønsker at bruge.\*
- DISKMENU ... Vælg det sprog, du ønsker at bruge i diskmenuer.

#### Menuen ADGANGSKONTROL ...

Når du åbner menuen ADGANGSKONTROL, bliver du bedt om at indtaste og bekræfte din adgangskode. Første gang du åbner menuen, bliver du bedt om at vælge en ny adgangskode.

- **BØRNESIKRING** ... Aktiver eller deaktiver børnesikringsfunktionen.
- *KLASSIFICERING …* Nogle diske har børnesikring. Hvis du angiver et niveau, der er lavere end diskens beskyttelsesniveau, afspilles disken ikke, medmindre du indtaster din adgangskode.
- NY ADGANGSKODE ... Indtast og bekræft en ny adgangskode når som helst.

#### Menuen AVANCERET ...

- HUKOMMELSESSTYRING ... Nulstil BD-Live-hukommelsen i menuen HUKOMMELSESSTØRRELSE. I menuen HUKOMMELSESSTØRRELSE kan du vælge mellem INTERN HUKOMMELSE og EKSTERN USB. Hvis du vil bruge BD-Live, skal du sætte en USB-hukommelse i USB-porten og vælge EKSTERN USB. USB-porten findes i AV 6-stikgruppen. Se yderligere oplysninger i vejledningen Kom godt i gang. BD-Live-indholdet gemmes på USB-hukommelsen.
- NETVÆRK ... Hvis du vælger at indstille feltet KONFIGURATION til MANUEL, bliver felterne IP-ADRESSE, SUBNETMASKE, GATEWAY og DNS tilgængelige. I feltet MAC-ADRESSE kan du se computerens MAC-adresse.
- **MODULINFORMATION** ... Se oplysninger om softwareversioner og regioner.
- SOFTWAREOPDATERING ... Hvis fjernsynet er tilsluttet internettet, kan du opdatere Blu-ray-afspilleren, såfremt en ny softwareversion er tilgængelig. Kontakt din forhandler for yderligere oplysninger.
- \* Nogle diske kræver, at du vælger et undertekstsprog i en diskmenu, selvom du tidligere har valgt et undertekstsprog som standard i menuen SPROG.

#### Deaktiver børnesikring ...

VIGTIGT! Du kan deaktivere børnesikring helt, hvis du f.eks. har glemt din adgangskode. Du skal fjerne disken fra Bluray-afspilleren og sørge for, at holderen er lukket, før du deaktiverer børnesikringen.

- > Tryk på DVD for at tænde Blu-rayafspilleren.
- > Tryk to gange på Menu for at åbne menuen TV-OPSÆTNING. (Beo4: Tryk to gange på MENU).
- > Tryk ned på navigationsknappen for at flytte markøren til menuen ØVRIGE MULIGHEDER.
- > Tryk på Menu for at få vist punktet BØRNESIKRING (Beo4: Tryk på MENU).
- > Tryk på centerknappen for at åbne menuen BØRNESIKRING.
- > Tryk på centerknappen for at deaktivere børnesikring, eller hold BACK nede for at lukke alle menuer uden at gemme.

BEMÆRK! Når du deaktiverer børnesikring, genstarter Blu-ray-afspilleren automatisk. Alle de indstillinger, du har lavet på Blu-rayafspilleren (f.eks. valg af sprog), nulstilles, og du skal lave indstillingerne igen.

## Blu-ray-afspiller - mediebrowser

Du kan afspille musik og gennemse dine billeder fra en USB-hukommelse eller datadisk på fjernsynet. Du får adgang til menuen MEDIEBROWSER, når du sætter en datadisk eller en USB-hukommelse i fjernsynet.

Hvis musik og billeder er gemt på den samme datadisk eller USB-hukommelse, kan du sætte musikken i gang og derefter vende tilbage til hovedmenuen og starte et diasshow af dine billeder. Dermed kan du afspille musik og se dine billeder på samme tid.

Blu-ray-afspilleren understøtter kun afspilning af musikfiler i mp3-format og billedfiler i JPEG-format.

Fjern først USB-hukommelsen, når Blu-ray-afspilleren er slukket.

Hvis du ønsker at afspille indhold fra USB-hukommelsen, skal du standse afspilningen af en ilagt disk.

#### Brug mediebrowseren

I forbindelse med afspilning af musik kan du se menuen NU AFSPILLES med cover samt oplysninger om kunstner, titel og nummer, hvis disse er tilgængelige. Når du gennemser billeder, kan du åbne menuen INFO og få adgang til flere funktioner.

Lyt til musik ...

- > Tryk på DVD for at tænde Blu-rayafspilleren.
- > Isæt en datadisk eller en USB-hukommelse med din musik.
- > Tryk op eller ned på navigationsknappen for at vælge DATADISK eller USB, og tryk på centerknappen.
- > Tryk op eller ned på navigationsknappen for at vælge menuen MUSIK, og tryk på centerknappen.
- > Tryk op eller ned på navigationsknappen for at gennemse filer og mapper, og tryk på centerknappen for at åbne en mappe eller starte afspilning af en fil.
- > Tryk på ◀ og ➡ for at søge under afspilningen.
- > Tryk på ▲ og ▼ for at skifte til et andet nummer under afspilningen.
- > Tryk på STOP for at sætte afspilningen på pause.
- > Tryk på Gentag for at gentage afspilningen (Beo4: Tryk på den gule knap og derefter på 6).
- > Tryk på PLAY for at genoptage afspilningen.
- > Tryk på BACK for at gå tilbage gennem de forrige menuer, eller hold BACK nede for at lukke hovedmenuen.

#### MEDIEBROWSER

BILLEDER MUSIK

#### Menuen MEDIEBROWSER.

#### Gennemse dine billeder ...

- > Tryk på DVD for at tænde Blu-rayafspilleren.
- > Isæt en datadisk eller en USB-hukommelse med dine billeder.
- > Tryk op eller ned på navigationsknappen for at vælge DATADISK eller USB, og tryk på centerknappen.
- > Tryk op eller ned på navigationsknappen for at vælge menuen BILLEDER, og tryk på centerknappen.
- > Tryk op eller ned på navigationsknappen for at gennemse filer og mapper, og tryk på centerknappen for at åbne en mappe.
- > Tryk på centerknappen for at se dit billede i fuld størrelse på skærmen. Diasshowet starter automatisk.
- > Tryk på STOP for at sætte afspilningen på pause.
- > Tryk på PLAY for at genoptage afspilningen.
- > Tryk på BACK for at gå tilbage gennem de forrige menuer, eller hold BACK nede for at lukke hovedmenuen.

### Pinkodesystemet

Formålet med pinkodesystemet er at forhindre personer, der ikke kender pinkoden, i at bruge fjernsynet. Du vælger selv, om pinkodesystemet skal være aktiveret.

Når pinkodesystemet er aktiveret, og strømmen til fjernsynet har været frakoblet i 15-30 minutter, træder pinkodesystemet i kraft.

Når stikket igen sættes i stikkontakten, og fjernsynet tændes, slukker det automatisk efter fire minutter. Fjernsynet vender tilbage til normal funktion, når pinkoden indtastes.

Bemærk: Hvis du ændrer pinkoden mere end fem gange inden for tre timer, bliver menuen PINKODE utilgængelig i tre timer, medmindre fjernsynet frakobles strømmen i denne periode. Hvis fjernsynet frakobles strømmen, nulstilles 3-timers perioden.

#### Aktiver pinkodesystemet

Hvis du ønsker at deaktivere pinkodesystemet, kan du gøre det ved at slette din pinkode.

#### Aktiver pinkodesystemet ...

- > Åbn menuen TV-OPSÆTNING.
- > Tryk to gange på ◀ efterfulgt af STOP. Menuen PINKODE vises på skærmen.
- > Indtast kodens fire cifre.
- > Tryk på centerknappen efter det sidste ciffer.
- > Indtast koden igen for at bekræfte den, og tryk derefter på centerknappen igen. Hvis de to koder ikke er identiske, nulstilles indlæsefelterne, og du skal indtaste koden igen.

#### Skift eller slet din pinkode ...

- > Åbn menuen TV-OPSÆTNING.
- > Tryk to gange på ◀ efterfulgt af STOP. Menuen PINKODE vises på skærmen.
- Indtast den korrekte pinkode, og tryk derefter på centerknappen.
   SLET PINKODE er fremhævet.
- > Tryk på centerknappen for at slette din kode.
- > Skift pinkoden ved at trykke ned på navigationsknappen, indtil NY PINKODE er fremhævet. Tryk derefter på centerknappen. Indtast den nye pinkode, og tryk derefter på centerknappen. Indtast den nye kode igen for at bekræfte den.

Hvis du kommer til at trykke på en forkert tast, mens du er ved at indtaste en kode, skal du trykke på **BACK**. Den indtastede kode annulleres, og indlæsefelterne nulstilles.

#### PINKODE

PINKODE 0 BEKRÆFT PINKODE 0

PINKODE

SLET PINKODE NY PINKODE

#### Indtast pinkoden

Hvis fjernsynet har været frakoblet strømmen i 15-30 minutter, bliver du bedt om at indtaste pinkoden, når du tænder det igen. Det er ikke sikkert, du kan tænde for fjernsynet lige med det samme. Vent ca. 30 sekunder, og prøv igen.

VIGTIGT! Hvis du bliver bedt om at indtaste en pinkode, første gang du tænder for fjernsynet, skal du kontakte din Bang & Olufsen forhandler.

Hvis du mister eller glemmer din kode, skal du kontakte din Bang & Olufsen forhandler. Forhandleren kan skaffe en masterkode til dig, der deaktiverer din pinkode.

#### Indtast pinkoden ...

- > Indtast kodens cifre.
- > Tryk på centerknappen, når det sidste ciffer er indtastet.
- > Fjernsynet tænder derefter igen.

Hvis du indtaster fem forkerte koder, slukker fjernsynet i tre timer. I det tidsrum er betjening ikke mulig.

#### Hvis du har glemt din pinkode ...

- > Kontakt en Bang & Olufsen forhandler for at få en femcifret masterkode.
- > Når fjernsynet beder dig om at angive din pinkode, skal du holde knappen *«* nede for at åbne menuen MASTERKODE.
- Indtast cifrene i koden, og tryk på centerknappen for at deaktivere pinkoden og genaktivere fjernsynet.

#### Brug pinkodesystemet igen ...

 > Følg fremgangsmåden for aktivering af pinkodesystemet.

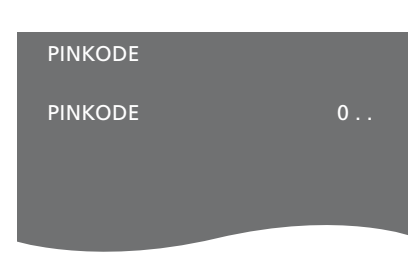

# MASTERKODE 0..

# Konfigurer fjernbetjeningen

Du skal sætte fjernsynet op til betjening med en fjernbetjening med eller uden navigationsknap.

Du kan også vælge at sætte fjernsynet op til betjening uden navigationsknap, selvom fjernbetjeningen har en navigationsknap. Dette kan være en fordel, hvis du har et BeoLink system, som bl.a. omfatter et fjernsyn uden menuen FJERNBETJENING.

Hvis du sætter fjernsynet op til betjening uden en navigationsknap, og din Beo4 fjernbetjening har en navigationsknap, skal du også ændre indstillingen af MODE på Beo4. Se yderligere oplysninger i vejledningen til Beo4, eller kontakt din forhandler.

#### Indstilling af fjernbetjeningen

l menuen FJERNBETJENING angiver du, om din fjernbetjening har en navigationsknap eller ei.

#### Foretag indstillinger for fjernbetjeningen ...

- > Åbn menuen TV-OPSÆTNING, og fremhæv ØVRIGE MULIGHEDER.
- > Tryk på centerknappen for at åbne menuen ØVRIGE MULIGHEDER, og fremhæv FJERNBETJENING.
- > Tryk på centerknappen for at åbne menuen FJERNBETJENING.
- > Tryk op eller ned på navigationsknappen for at fremhæve den ønskede indstilling.
- > Tryk på centerknappen for at gemme indstillingen.
- > Tryk på BACK for at gå tilbage gennem de forrige menuer, eller hold BACK nede for at lukke alle menuerne.

#### FJERNBETJENING

NAVIGATIONSKNAP INGEN NAVIGATIONSKNAP

Se mere om menubetjening med de forskellige fjernbetjeninger på <u>side 5</u>.

# Funktionsaktivering

Fjernsynets ekstrafunktioner kan gøres tilgængelige ved hjælp af menuen FUNKTIONSAKTIVERING. Få mere at vide om ekstrafunktioner hos din Bang & Olufsen forhandler.

#### Funktionsaktiveringsnøgle

Ekstrafunktioner gøres tilgængelige ved at indtaste en funktionsaktiveringsnøgle. Nøglen kan købes hos din Bang & Olufsen forhandler. Den kan ikke deaktiveres igen.

Indtast en funktionsaktiveringsnøgle ...

- > Åbn menuen TV-OPSÆTNING, og fremhæv ØVRIGE MULIGHEDER.
- > Tryk på centerknappen for at åbne menuen ØVRIGE MULIGHEDER, og fremhæv FUNKTIONSAKTIVERING.
- > Tryk på centerknappen for at åbne menuen FUNKTIONSAKTIVERING.
- > Vælg den funktion, du vil aktivere, og tryk på centerknappen.
- > Indtast den 12-cifrede nøgle. Et forkert tal kan slettes ved at trykke til venstre på navigationsknappen, og alle tal kan slettes ved at trykke på BACK.
- > Når du har indtastet nøglen, skal du trykke på centerknappen for at acceptere.

#### HDMI MATRIX

NØGLE

### **HDMI** Matrix

Funktionen HDMI MATRIX er en ekstrafunktion, der kan købes separat. Når den tilkøbte funktionsaktiveringsnøgle indtastes, får du adgang til ekstra software i fjernsynet. Selve HDMI Matrix er et fysisk produkt, der kan tilsluttes, og som giver mulighed for at slutte flere eksterne kilder til fjernsynet og få adgang til dem via Beo6 fjernbetjeningen. Få mere at vide om ekstrafunktioner hos din Bang & Olufsen forhandler.

#### Vigtige oplysninger

# HDMI Matrixen skal tilsluttes og opsættes af din Bang & Olufsen forhandler.

- Beo6 fjernbetjeningen skal omkonfigureres, før du kan bruge HDMI Matrixen.
- Du kan ikke betjene HDMI Matrixen med en Beo4 fjernbetjening.
- Du kan ikke slutte mere end én HDMI Matrix til en opsætning.
- HDMI Matrixen kan ikke konfigureres på en HDMI Expander.
- Du kan ikke konfigurere både en HDMI Matrix og et kildecenter.

#### Indstillinger i menuen HDMI MATRIX ...

I menuen HDMI MATRIX kan du vælge indstillinger for HDMI Matrixen.

#### I menuen TILSLUTNINGER ...

- > Vælg den stikgruppe, hvor du har tilsluttet en HDMI Matrix.
- > Vælg feltet HDMI MATRIX, og indstil det til JA.
- > Feltet INDGANGE vises, og du kan angive det antal kilder, du ønsker at tilslutte. Det tal, du angiver i feltet, skal være højere end antallet af tilsluttede kilder.
- > Vælg et HDMI-stik. Du kan ikke vælge INGEN.
- > Tryk på centerknappen for at åbne menuen HDMI MATRIX.
- > Vælg den tilsluttede type HDMI Matrix.
- > Tryk på centerknappen for at åbne menuen KONTROL.
- Vælg en IR-type for at angive forbindelsen mellem fjernsynets fjernbetjening og HDMI Matrixen.
- > Tryk på centerknappen for at gemme indstillingerne.

Når indstillingerne for HDMI Matrixen er gemt, vises en liste over indgange, hvor du kan konfigurere de kilder, der er tilsluttet HDMI Matrixen. <u>Se side 54</u>.

| AV1             |        |
|-----------------|--------|
| KILDE           | V.AUX2 |
| HDMI MATRIX     | JA     |
| INDGANGE        | 8      |
| AUTOMATISK VALG | NEJ    |
| TIMER-OPTAGER   | NEJ    |
| HDMI            | A      |
| LYDINDGANG      | HDMI   |
|                 |        |

Hvis du på et senere tidspunkt deaktiverer en gemt HDMI Matrix-konfiguration ved at vælge NEJ i feltet HDMI MATRIX, gemmes dine indstillinger fortsat. Det betyder, at indstillingerne kan hentes frem igen, hvis du på et senere tidspunkt vælger JA i feltet.

Når en HDMI Matrix aktiveres, registreres den automatisk som V.AUX2, også selvom en anden kilde allerede er registreret som V.AUX2. Den pågældende kilde skal så registreres til et andet kildenavn.

#### Føj kilder til din opsætning ...

De kilder, der er sluttet til HDMI Matrixen, skal registreres i fjernsynet.

#### Konfigurer indgange ...

- > Konfigurer én indgang ad gangen.
- > Navngiv de enkelte indgange ved at følge instruktionerne på skærmen. Hvis du ikke navngiver en indgang, anvendes navnet fra den valgte PUC-liste.
- > Vælg en PUC-kilde for den specifikke indgang. Kilderne er inddelt i fire kategorier: SET-TOP BOKS, DVD-AFSPILLER/-OPTAGER, VIDEOBÅNDOPTAGER og ANDET.
- > Når du har gemt indstillingerne for en indgang, kan du konfigurere den næste.
   Fortsæt, indtil alle indgangene er konfigureret.
- > Tryk på den **grønne** knap for at vende tilbage til menuen TILSLUTNINGER.

#### HDMI MATRIX

| INGEN |
|-------|
| INGEN |
| INGEN |
| INGEN |
| INGEN |
| INGEN |
| INGEN |
| INGEN |
|       |

# Tekst-tv

Daglig brug af tekst-tv er beskrevet i vejledningen Kom godt i gang. På denne side beskrives, hvordan foretrukne tekst-tv-sider gemmes, så du hurtigt kan slå op på dem.

#### Gem foretrukne tekst-tv-sider

Der kan oprettes ni MEMO-sider for hver tv-kanals tekst-tv-tjeneste.

#### Opret en MEMO-side ...

- > Åbn en side, du bruger ofte.
- > Tryk til venstre eller højre på navigationsknappen for at flytte markøren hen ad menulinjen til OPRET, og tryk på centerknappen. De ni tilgængelige pladser til MEMO-sider vises med tal. Den første er fremhævet.
- > Tryk på centerknappen for at gemme den aktuelle side. Markøren flytter til den næste tilgængelige MEMO-plads.
- > Brug taltasterne på fjernbetjeningen til at vælge den næste tekst-tv-side, du vil gemme.
- > Gentag fremgangsmåden for hver af de sider, du vil gemme.
- > Luk MEMO-opsætningen ved at flytte markøren til RETUR på menulinjen i tekst-tv og trykke på centerknappen.
- > Tryk på **BACK** for at afslutte tekst-tv.

#### Daglig brug af MEMO-sider

Du kan få brug for hurtigt at kunne slå op på dine MEMO-sider i tekst-tv, f.eks. hvis du er på vej ud af døren på arbejde og ønsker oplysninger om trafikken fra en tekst-tv-tjeneste.

#### Få vist MEMO-sider ...

- > Tryk på Text for at få vist tekst-tv.
- > Tryk på ◀ eller ➡ for at bladre i MEMOsiderne.
- > Tryk på BACK for at afslutte tekst-tv.

#### Slet en MEMO-side ...

- > Tryk til venstre eller højre på navigationsknappen for at flytte markøren til OPRET, og tryk på centerknappen.
- > Flyt markøren til den MEMO-side, du ønsker at slette, og tryk på den gule knap.
- > Tryk på den gule knap igen for at bekræfte.

# Få vist tekst-tv-undertekster for et program ...

Hvis du ønsker automatisk visning af teksttv-undertekster i forbindelse med et bestemt program, skal du gemme tekst-tv-siden med disse undertekster som MEMO-side 9.

Når du vælger en DVB-kanal, skal du åbne tekst-tv og lade det stå åbent for at aktivere underteksterne. Hvis du har gemt andre MEMO-sider, skal siden med tekst-tvundertekster gemmes som MEMO-side 1.

Hvis dit fjernsyn er forbundet med et andet fjernsyn via et Master Link kabel, kan de gemte MEMO-sider ikke ses på begge fjernsyn. MEMO-sider skal gemmes manuelt på hvert enkelt fjernsyn.

# Betjen andet udstyr med Beo6 eller Beo4

Den indbyggede Peripheral Unit Controller fungerer som en tolk mellem tilsluttet videoudstyr (f.eks. en set-top box, videooptager eller dvd-afspiller) og Bang & Olufsen fjernbetjeningen.

Brug Bang & Olufsen fjernbetjeningen til at få adgang til funktioner i produkter, der ikke er fra Bang & Olufsen.

Når du tænder for produktet, er alle funktioner tilgængelige via displayet på Beo6, eller via menuoverlayen på fjernsynsskærmen, hvis du bruger en Beo4 fjernbetjening.

Se oplysninger om produktets forskellige funktioner i produktets egen vejledning.

Nogle af fjernsynets funktioner er muligvis ikke tilgængelige, når der tilsluttes produkter, der ikke er fra Bang & Olufsen. Ikke alt videoudstyr understøttes af Bang & Olufsen. Kontakt din Bang & Olufsen forhandler for oplysninger om, hvilke produkter der understøttes.

#### Brug Beo6 fjernbetjeningen

Produktets hovedfunktioner kan betjenes med Beo6 fjernbetjeningen. Det er muligvis ikke alle funktioner, der understøttes af Beo6. De tilgængelige tjenester og funktioner vises i displayet på Beo6, når du aktiverer produktet.

- > Tryk på en kildeknap, f.eks. DTV, for at tænde for et tilsluttet produkt.
- > Tryk på den knap i displayet på Beo6, der aktiverer den ønskede funktion.

Eksempel på et displaybillede i Beo6 til betjening af en set-top box.

#### Brug produktets menuer

Når du har aktiveret det tilsluttede produkt, kan du betjene dets menuer med fjernbetjeningen.

#### Mens produktets menuer vises ...

- > Tryk op, ned, til venstre eller til højre på navigationsknappen for at navigere i menuer.
- > Tryk på centerknappen for at vælge og aktivere en funktion.
- > Tryk på BACK for at lukke menuer eller gå tilbage til en tidligere menu.
- > Tryk på +, og brug taltasterne til at indtaste oplysninger i menuerne eller tjenesterne, når dette er relevant (Beo4: Brug taltasterne).
- > Brug de farvede knapper som angivet i menuerne til det tilsluttede produkt.
- > Tryk på BACK for at gå tilbage gennem de forrige menuer, eller hold BACK nede for at lukke alle menuerne.

Når tilsluttet udstyr er valgt som kilde, skal du trykke to gange på **Menu** for at åbne fjernsynets hovedmenu.

#### Brug Beo4 fjernbetjeningen

Hvis du har en Beo4 fjernbetjening, giver denne direkte adgang til visse funktioner, når du tænder for produktet. Yderligere funktioner er tilgængelige via en menuoverlay, som du åbner på skærmen. I denne menu kan du se, hvilke knapper på Beo4 der aktiverer bestemte tjenester og funktioner.

Hos din Bang & Olufsen forhandler kan du få en oversigt, der forklarer betjeningen af det tilsluttede udstyr via Beo4 mere detaljeret.

- > Tryk på en kildeknap, f.eks. V.MEM, for at tænde for et tilsluttet produkt.
- > Tryk på MENU for at åbne menuoverlayen.
   > Tryk på den taltast, der aktiverer den ønskede funktion, eller tryk på en af de farvede knapper for at aktivere en funktion.

Menuoverlayen for et produkt, der er sluttet til hovedrumsfjernsynet, kan ikke vises på fjernsynsskærmen i et linkrum. Du kan dog stadig få adgang til de forskellige funktioner ved at trykke på LIST, trykke op eller ned på navigationsknappen for at åbne SHIFT og vælge et tal eller en farve.

#### Direkte betjening med Beo4

Hvis du ved, hvilken knap på Beo4 der aktiverer den ønskede funktion, kan du aktivere funktionen uden først at hente menuoverlayen frem.

#### Mens produktet er tændt ...

- > Tryk på en af de farvede knapper for at aktivere en funktion.
- > Hold centerknappen nede for at hente programoversigten eller programinformation frem på skærmen, hvis produktet understøtter disse funktioner.
- > Tryk på MENU, og brug taltasterne til at aktivere den ønskede funktion.
- > Tryk på ▲ og ▼ for at skifte mellem kanaler.\*
- > Tryk på ◀ og ➡ for at gå frem og tilbage, f.eks. i optagelser.\*
- \* Dette gælder ikke Beo4 uden navigationsknap.

Nogle tilsluttede produkter kan kun tændes eller slukkes ved, at du trykker på LIST, trykker op eller ned på navigationsknappen for at åbne SHIFT og trykker på 9. I andre tilfælde skal du trykke på PLAY efterfulgt af 0.

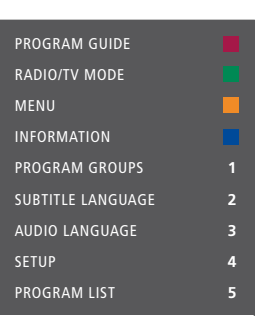

Eksempel på en menuoverlay. Knapperne på Beo4 er vist til højre i menuen, og de funktioner, som de styrer, er vist til venstre. Menuen viser muligvis også en liste over knapperne på fjernbetjeningen til det tilsluttede produkt.

# Tilslut og betjen et musiksystem

Hvis du slutter et kompatibelt musiksystem fra Bang & Olufsen til fjernsynet ved hjælp af et Master Link kabel, får du fordelene ved et integreret musik- og videosystem.

Afspil en cd på musiksystemet ved hjælp af de højttalere, der er sluttet til fjernsynet, eller tænd for et tv-program, og send lyden til højttalerne i dit musiksystem.

Du kan placere musiksystemet sammen med fjernsynet i ét rum eller vælge at placere fjernsynet i ét rum og musiksystemet med et sæt højttalere i et andet.

Hvis du vil bruge Master Link til at integrere dit AV-system, skal du indstille SPARETILSTAND til FRA. Se side 42.

Ikke alle musiksystemer fra Bang & Olufsen understøtter integration med fjernsynet.

#### Slut musiksystemet til fjernsynet

Forbind stikket mærket MASTER LINK på fjernsynet med det samme stik på musiksystemet med et BeoLink kabel.

#### Programmer AV-opsætningen med Beo6

Hvis fjernsynet er sat op i et AV-system, skal det muligvis indstilles til den korrekte Option med Beo6. Sæt først hele systemet på standby.

#### Indstil Option for fjernsynet ...

- > Stå foran fjernsynet.
- Hold knappen nede, og tryk på centerknappen for at åbne menuen Opsætning på Beo6.
- > Slip begge knapper.
- > Tryk på Option-programmering for at åbne displaybilledet til Optionprogrammering på Beo6.
- > Tryk på knappen for den zone, fjernsynet er placeret i, f.eks. Stue.

#### Indstil Option for musiksystemet ...

- > Stå foran musiksystemet.
- Hold knappen nede, og tryk på centerknappen for at åbne menuen Opsætning på Beo6.
- > Slip begge knapper.
- > Tryk på Option-programmering for at åbne displaybilledet til Optionprogrammering på Beo6.
- > Tryk på knappen for den zone, musiksystemet er placeret i, f.eks.
   Musikzonen.

Hvis du flytter produkter i et linkrum til andre rum, skal du huske at få Beo6 fjernbetjeningen omkonfigureret hos din Bang & Olufsen forhandler. Programmer AV-opsætningen med Beo4 Du kan indstille et fjernsyn, der er en del af et AV-system, til den korrekte Option med Beo4. Sæt først hele systemet på standby.

#### Indstil Option for fjernsynet ...

- > Hold knappen nede på Beo4, og tryk på LIST.
- > Slip begge knapper.
- > Tryk op eller ned på navigationsknappen for at åbne OPTION? i displayet på Beo4, og tryk på centerknappen.
- > Tryk op eller ned på navigationsknappen for at åbne V.OPT i displayet på Beo4, og indtast derefter det relevante nummer (1, 2, 4, 5 eller 6).

#### Indstil Option for musiksystemet ...

- > Hold knappen nede på Beo4, og tryk på LIST.
- > Slip begge knapper.
- > Tryk op eller ned på navigationsknappen for at åbne OPTION? i displayet på Beo4, og tryk på centerknappen.
- > Tryk op eller ned på navigationsknappen for at åbne A.OPT i displayet på Beo4, og indtast derefter det relevante nummer (0, 1, 2, 4, 5 eller 6).

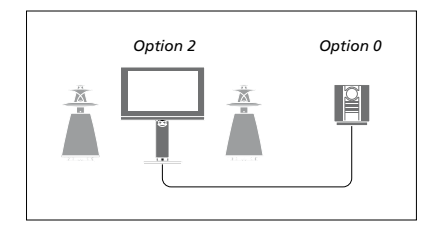

Hvis fjernsynet og et musiksystem sættes op i ét rum med alle højttalere tilsluttet fjernsynet, skal fjernsynet indstilles til Option 2, og musiksystemet skal indstilles til Option 0.

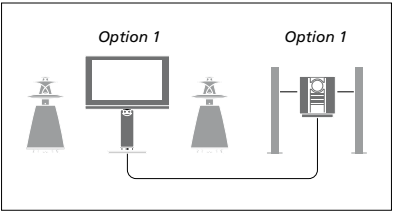

Hvis fjernsynet (med eller uden ekstra højttalere) og musiksystemet (med et tilsluttet sæt højttalere) sættes op i samme rum, skal både fjernsynet og musiksystemet indstilles til Option 1.

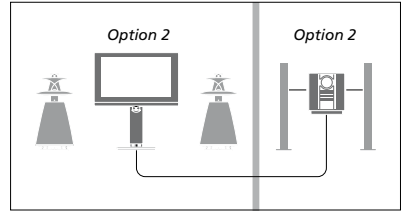

Hvis musiksystemet sættes op i ét rum, og fjernsynet (med eller uden ekstra højttalere) sættes op i et andet, skal både fjernsynet og musiksystemet indstilles til Option 2.

Se oplysninger om Option 4, 5 og 6 på <u>side 63</u> og <u>65</u>. Kontakt din forhandler for yderligere oplysninger.

#### Brug et musik- og videosystem

Hvis du integrerer dit musiksystem og dit fjernsyn, kan du vælge en højttalerkombination, som passer til den aktuelle video- eller audiokanal, og desuden optage videolyd på musiksystemet.

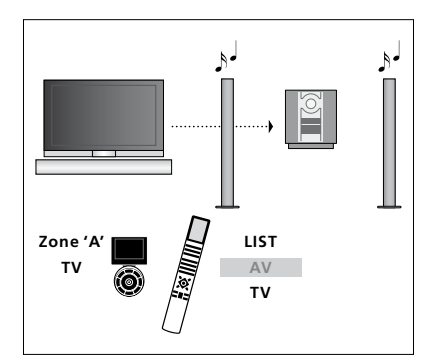

Hvis du vil høre lyden fra en fjernsynskilde over musiksystemets højttalere uden at tænde for skærmen, skal du vælge zonen for musiksystemets højttalere på Beo6. Tryk derefter på en kildeknap, f.eks. TV (Beo4: Tryk på LIST, tryk op eller ned på navigationsknappen for at åbne AV i displayet på Beo4, og tryk på TV). Beo6 vejledningen vises til venstre og Beo4 veiledningen til højre.

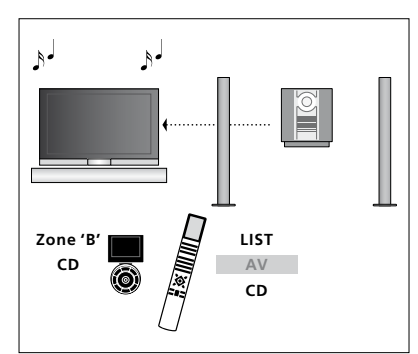

Hvis du vil høre musik over fjernsynets højttalere, skal du vælge zonen for fjernsynets højttalere på Beo6. Tryk derefter på en lydkildeknap, f.eks. CD (Beo4: Tryk på LIST, tryk op eller ned på navigationsknappen for at åbne AV i displayet på Beo4, og tryk på CD). Beo6 vejledningen vises til venstre og Beo4 vejledningen til højre.

# Fordel lyd og billede med BeoLink

BeoLink systemet giver mulighed for at fordele lyd og/eller billede til andre rum i huset.

Du kan f.eks. slutte fjernsynet i stuen til et andet videosystem eller til et sæt højttalere i et andet rum, så du får mulighed for at "flytte" lyd eller billede til andre rum.

Hvis du har installeret et BeoLink fordelingssystem, kan du enten bruge fjernsynet i hovedrummet (f.eks. en stue) eller i et linkrum (f.eks. et kontor eller et soveværelse).

I særlige tilfælde kan det være nødvendigt at angive modulatorindstillinger.

#### Linktilslutninger

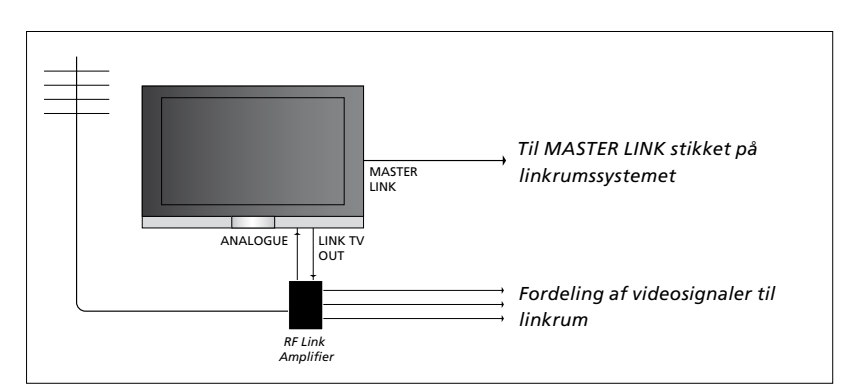

Hovedrumsfjernsynet skal forbindes med linkrumssystemet via et Master Link kabel:

- > Slut Master Link kablet til stikket mærket MASTER LINK på fjernsynet.
- > Hvis du også ønsker at fordele videosignaler, skal du slutte et almindeligt antennekabel til stikket mærket LINK TV på fjernsynet. Træk derefter antennekablet til RF-linkforstærkeren og Master Link kablet til linkrummet. Se den vejledning, som følger med linkrumsproduktet.

Hvis der allerede er sluttet et musiksystem til Master Link stikket, og du ønsker at tilslutte mere udstyr, skal du dele Master Link kablet i to og forbinde det med kablet fra linkrummet ved hjælp af en særlig samledåse. Kontakt din Bang & Olufsen forhandler for at få hjælp.

HDMI-, VGA- og Y/Pb/Pr-signaler kan ikke fordeles fra hovedrumsfjernsynet til linkrumssystemet.

Hvis du indstiller SPARETILSTAND til TIL, kan du ikke aktivere hovedrumsfjernsynet eller dets kilder fra et linkrum, når hovedrumsfjernsynet står på standby.

#### Systemmodulator

Hvis du har en audioopsætning (f.eks. BeoLink Active/Passive), og du vælger at sætte et ikke-linkbart fjernsyn op i det samme rum, skal du sætte systemmodulatoren på TIL. Fabriksindstillingen er AUTO, og den skal anvendes, hvis du bruger et linkbart fjernsyn fra Bang & Olufsen.

#### Tænd for systemmodulatoren ...

- > Åbn menuen TV-OPSÆTNING, og fremhæv ØVRIGE MULIGHEDER.
- > Tryk på centerknappen for at åbne menuen ØVRIGE MULIGHEDER, og fremhæv TILSLUTNINGER.
- > Tryk på centerknappen for at åbne menuen TILSLUTNINGER, og fremhæv LINK.
- > Tryk på centerknappen for at åbne menuen LINK, og fremhæv MODULATOR.
- > Tryk til venstre eller højre på navigationsknappen for at vælge TIL.
- > Tryk på centerknappen for at gemme indstillingen, eller hold BACK nede for at lukke alle menuer uden at gemme.

#### Linkfrekvens

Hvis f.eks. en tv-kanal i dit område bliver sendt på samme frekvens som BeoLink systemets fabriksindstilling (599 MHz), skal du indstille systemmodulatoren på en ledig frekvens. Når du ændrer linkfrekvensen på hovedrumsfjernsynet, skal du sørge for, at linkfrekvensen på linkrumsfjernsynet svarer hertil.

#### Skift linkfrekvens ...

- > Åbn menuen TV-OPSÆTNING, og fremhæv ØVRIGE MULIGHEDER.
- > Tryk på centerknappen for at åbne menuen ØVRIGE MULIGHEDER, og fremhæv TILSLUTNINGER.
- > Tryk på centerknappen for at åbne menuen TILSLUTNINGER, og fremhæv LINK.
- > Tryk på centerknappen for at åbne menuen LINK, og fremhæv FREKVENS.
- > Tryk til venstre eller højre på navigationsknappen for at finde en ledig frekvens.
- > Tryk på centerknappen for at gemme indstillingen, eller hold BACK nede for at lukke alle menuer uden at gemme.

| 599<br>AUTO |
|-------------|
|             |

Menuen LINK.

Når linkfrekvensen i linkrummet indstilles, vises et testbillede. FINJUSTERING er kun tilgængelig i linkrums- og Option 4-opsætninger.

# Fjernsynet i et linkrum

Hvis du har installeret BeoLink i hjemmet og vælger at placere fjernsynet i et linkrum, kan du betjene alle tilsluttede systemer via fjernsynet.

Du skal følge nedenstående fremgangsmåde, når du tilslutter fjernsynet til brug i et linkrum:

- Sæt linkrumsfjernsynets stik i stikkontakten, og tænd for strømmen.
- 2 Programmer linkrumsfjernsynet til den korrekte Option vha. fjernbetjeningen.
- 3 Tag linkrumsfjernsynets stik ud af stikkontakten.
- 4 Foretag de nødvendige tilslutninger.
- 5 Sæt linkrumsfjernsynets stik i stikkontakten igen, og tænd for strømmen.

#### Indstil Option

For at hele systemet kan fungere korrekt, er det vigtigt, at linkrumsfjernsynet er indstillet til den korrekte Option, før det tilsluttes hovedrumsfjernsynet.

#### Med Beo6 ...

- > Stå foran linkrumsfjernsynet.
- > Hold knappen nede, og tryk på centerknappen for at åbne menuen Opsætning på Beo6.
- > Slip begge knapper.
- > Tryk på Option-programmering for at åbne displaybilledet til Optionprogrammering på Beo6.
- > Tryk på knappen for den zone, fjernsynet er placeret i.

#### Med Beo4 ...

- > Hold knappen nede, og tryk på LIST på Beo4.
- > Slip begge knapper.
- > Tryk op eller ned på navigationsknappen for at åbne OPTION? i displayet på Beo4, og tryk på centerknappen.
- > Tryk op eller ned på navigationsknappen for at åbne V.OPT i displayet på Beo4, og tryk på 6.\*

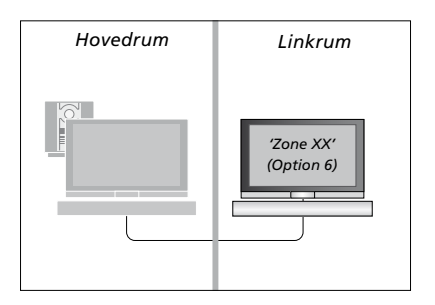

\* Hvis du tilslutter fjernsynet til brug i et linkrum, hvor der allerede er tilsluttet andre linksystemer (f.eks. højttalere), skal du i stedet programmere fjernsynet til Option 5.

#### Betjening i linkrum

Når du opholder dig i et linkrum, kan du betjene alle tilsluttede systemer med fjernbetjeningen.

# Brug kilder, der kun findes i ét af rummene ...

- > Tryk på knappen for den kilde, du ønsker at bruge, f.eks. RADIO.
- > Betjen den valgte kilde, som du plejer.

# Brug en hovedrumskilde (kildetypen findes i begge rum) ...

- > Tryk på Link for at få vist en kilde i displayet (Beo4: Tryk på LIST, og tryk op eller ned på navigationsknappen for at åbne LINK i displayet på Beo4).
- > Tryk på knappen for den kilde, du ønsker at bruge, f.eks. TV.
- > Betjen kilden, som du plejer.

# Brug en linkrumskilde (kildetypen findes i begge rum) ...

- > Tryk på knappen for den kilde, du ønsker at bruge, f.eks. TV.
- > Betjen kilden, som du plejer.

#### Lyt til stereolyd i linkrummet ...

Lyd, som fordeles fra en videokilde i hovedrummet (f.eks. en set-top box) til linkrummet, sendes normalt i mono. Du kan dog også vælge stereolyd:

- > Tryk på TV for at tænde for fjernsynet.
- > Tryk på AV for at få vist en kilde i displayet (Beo4: Tryk på LIST, og tryk op eller ned på navigationsknappen for at åbne AV i displayet på Beo4).
- > Tryk f.eks. på DTV for at aktivere en kilde, som er tilsluttet hovedrumsfjernsynet, f.eks. en set-top box.

Mens denne funktion bruges, er det ikke muligt at fordele andre hovedrumskilder til andre linkrumssystemer.

Der kan forekomme problemer med synkronisering af hoved- og linkrumslyden. I visse tilfælde kan du synkronisere lyden ved at vælge en kilde, trykke på AV og vælge kilden igen (Beo4: Vælg en kilde, tryk på LIST og tryk op eller ned på navigationsknappen for at åbne AV i displayet på Beo4. Vælg derefter kilden igen).

Hvis du vælger en anden kilde i hovedrummet, kan det ændre lydstyrken.

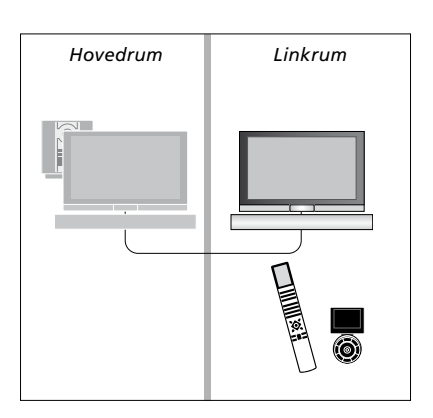

### To fjernsyn i samme rum

Hvis du har placeret fjernsynet i et rum, hvor du i forvejen har et Bang & Olufsen fjernsyn, og kommandoer fra fjernbetjeningen kan modtages af begge fjernsyn, skal du ændre fjernsynets Option-indstilling. På den måde undgår du at aktivere begge fjernsyn samtidig.

Når du programmerer en Option på fjernsynet, skal du tage stikket til det fjernsyn, du ikke ønsker at programmere, ud af stikkontakten. Det sikrer, at kun det fjernsyn, du ønsker at programmere, modtager Option-programmeringen.

#### Én fjernbetjening til begge fjernsyn

For at fjernsynet kan fungere korrekt, er det vigtigt, at du indstiller det til den korrekte Option. Hvis du har en Beo4 fjernbetjening, skal du indstille fjernsynet til Option 4, og hvis du har en Beo6, skal du indstille det til den korrekte zone.\*

#### Beo4 – betien fiernsynet i Option 4 ...

Normalt kan du aktivere en kilde, f.eks. TV, blot ved at trykke på den relevante kildeknap på fjernbetjeningen. Når fjernsynet er programmeret til Option 4, skal du dog gøre følgende, hvis du anvender Beo4:

- > Tryk på LIST, og tryk op eller ned på navigationsknappen for at åbne LINK i displayet på Beo4).
- > Tryk på en kildeknap, f.eks. TV.

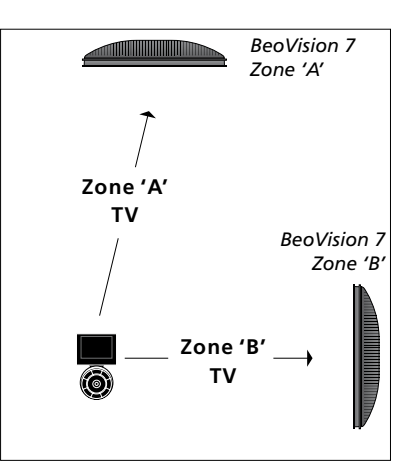

Betjening med Beo6 \* BEMÆRK! Kontakt din Bang & Olufsen forhandler for oplysninger om valg af zone.

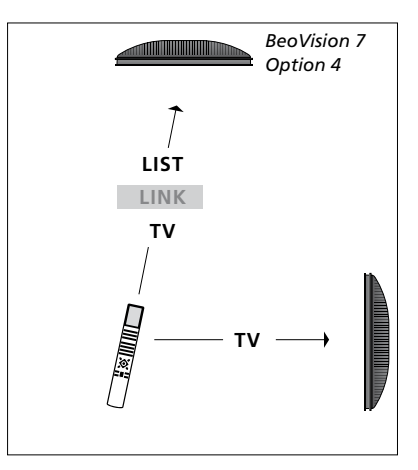

Betjening med Beo4.